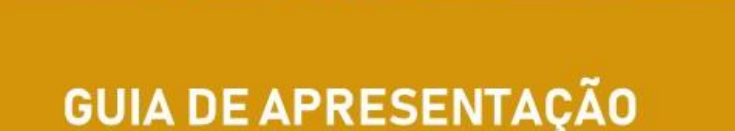

TRABALHOS DE CONCLUSÃO DE CURSO

DE ACORDO COM AS NORMAS ABNT UTILIZANDO MICROSOFT WORD

BIBLIOTECA "PROF. ASDRÚBAL FERREIRA BATISTA" FACULDADE DE EDUCAÇÃO FÍSICA – UNICAMP 2019

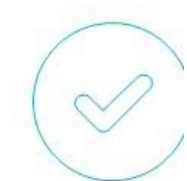

Astria Digital Library,

A pesquisa é uma parte muito importante na vida acadêmica dos estudantes de graduação, e fundamental aos estudantes de Pós-Graduação *Scricto Sensu.* Ela possibilita ampliar os saberes ministrados, melhorar a capacidade de aprendizagem e desenvolver a capacidade de análise, síntese e crítica. (RIBEIRO, 2013).

Assim como uma pesquisa deve ser bem desenvolvida, seu resultado deve ser bem apresentado. Para isso, a Associação Brasileira de Normas Técnicas (ABNT) regulamenta as normas para Informação e Documentação, a fim de padronizar essa apresentação.

Este livreto intenciona guia-lo na montagem e formatação do seu trabalho, seguindo as regras mais comuns das Normas: NBR 14724 -Apresentação; NBR 10520 - Citações em Documentos; e NBR 6023 - Referencias-Elaboração, utilizando recursos do Editor Microsoft Word voltados para trabalhos acadêmicos.

Boa leitura!

## **SUMÁRIO**

| APRESENTAÇÃO PARA TRABALHOS1                                              |
|---------------------------------------------------------------------------|
| INICIANDO NOVO DOCUMENTO1                                                 |
| CONFIGURANDO DOCUMENTO 4                                                  |
| FIGURAS E LEGENDAS                                                        |
| NOTAS DE RODAPÉ/NOTA DE FIM7                                              |
| MARCADORES DE TEXTO                                                       |
| TABELAS E QUADROS8                                                        |
| CITAÇÕES11                                                                |
| CITAÇÃO DIRETA12                                                          |
| CITAÇÕES INDIRETAS (Paráfrase)13                                          |
| CITAÇÃO DE CITAÇÃO13                                                      |
| OUTRAS REGRAS DE CITAÇÃO14                                                |
| REFERÊNCIAS15                                                             |
| ALGUMAS CONSIDERAÇÕES EM REFERÊNCIAS15                                    |
| PAGINAÇÃO NOS TRABALHOS 19                                                |
| INSERIR PAGINAÇÃO SIMPLES                                                 |
| OCULTANDO A NUMERAÇÃO DA PÁGINA 20                                        |
| INSERIR QUEBRA DE SEÇÃO                                                   |
| MODIFICAR QUEBRA DE SEÇÃO                                                 |
| NÚMERO DE PÁGINA DIFERENCIADA                                             |
| CONSTRUINDO O SUMÁRIO AUTOMÁTICO                                          |
| VISUALIZANDO O TRABALHO E CONVERTENDO PARA PDF                            |
| PRAZOS E ENTREGA DOS TRABALHOS (GRADUAÇÃO)29                              |
| DICAS PARA UMA BOA ESCRITA                                                |
| REFERÊNCIAS DESTE GUIA                                                    |
| Apêndice A - Estrutura do trabalho                                        |
| Apêndice B - Apresentação de Capa e Folha de rosto                        |
| Apêndice C - Detalhes para Ficha catalográfica                            |
| Apêndice D - Apresentação de Ficha Catalográfica, Folha de aprovação,     |
| Dedicatória e Agradecimento                                               |
| Apêndice E - Apresentação de Resumo e Abstract                            |
| Apêndice F - Listas: ilustração, tabelas, quadros                         |
| Apêndice G - Listas de Siglas e Abreviaturas                              |
| Apêndice H - Apresentação do Sumário 39                                   |
| Apêndice I – Inserindo a Ficha Catalográfica (PDF) no Documento (Word) 40 |

#### COMEÇANDO COM O WORD ...

Os exemplos apresentados são compatíveis com a versão 2016 do editor de texto Microsoft Word, instalada no Laboratório de informática (FEFNET).

A versão 2016 do Word não é totalmente adequada para trabalhos acadêmicos, que seguem exigências de Normalização, padronização e formatação e, portanto, acaba tendo um uso diferenciado. Como o objetivo deste guia é de padronização, apresentamos algumas funções do Word para esse fim. Para dúvidas, consulte o Manual do Word disponível em nosso site ou o Tutorial do Word (tecla F1).

## APRESENTAÇÃO PARA TRABALHOS

É importante definir uma forma de escrita do texto. Uma dica é que o trabalho seja formatado ao iniciar, evitando transtornos posteriores de formatação (FIGURAS 1, 2).

Algumas regras de apresentação podem ser estabelecidas no início de um novo documento facilitando posterior revisão. Nas próximas páginas, algumas ilustrações passo a passo.

## INICIANDO NOVO DOCUMENTO

Faça as configurações das margens e tamanho do papel, <u>ANTES</u> de iniciar a digitação conforme orientações da ABNT e CG/UNICAMP:

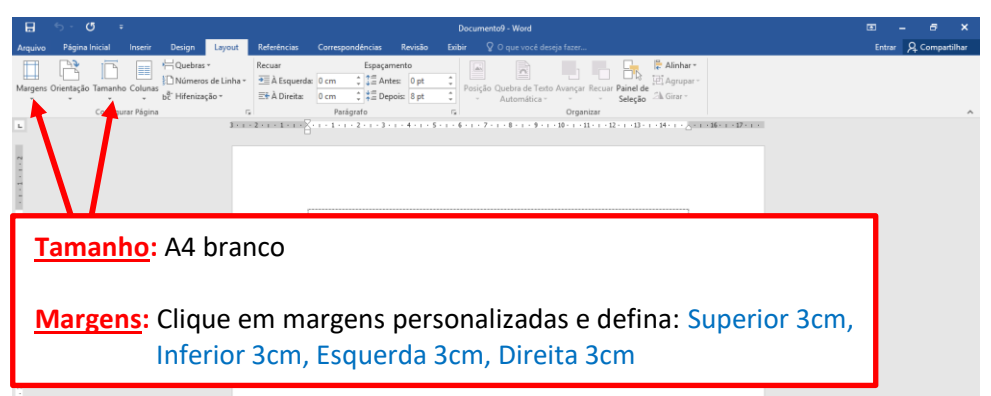

Figura 1 - Layout da página.

A seguir, algumas regras para redação do trabalho de acordo com a norma

de Apresentação NBR 14724 da ABNT:

- Reserve as páginas e linhas iniciais para as informações de descrição do trabalho (capa, folha de rosto, aprovação, listas, sumário), mesmo que estas sejam definidas na finalização do trabalho.
- A partir da Introdução (ou Apresentação) o texto deve seguir as instruções abaixo (Figura 2) e exemplificado na Figura 3.
- ♦ As citações diretas com mais de 3 linhas, seguem as regras abaixo.
- Autores citados dentro do texto devem aparecer conforme regras da norma de citação NBR 10520 e as Referências de acordo com a NBR 6023. Ambas as normas serão explicadas e exemplificadas neste guia.

| Fonte                       | Calibri (padrão word), tamanho 12.<br>Citações e notas de rodapé tamanho 1pt menor.<br>Títulos de capítulos, tamanho 14.                                        |
|-----------------------------|----------------------------------------------------------------------------------------------------|
| Redação                     | Parágrafos 2cm, justificado, espaçamento entre linhas 1,5.<br>Citações e notas de rodapé: espaçamento simples.                                                  |
| Citações                    | Acima de 3 linhas: recuo de 4cm a esquerda, fonte 1pt<br>menor e espaçamento simples.                                                                           |
| diretas                     | Até 3 linhas: sem recuo dentro do texto, tamanho<br>normal com aspas.                                                                                           |
| Legendas                    | Figuras, gráficos e outras ilustrações aparecem abaixo<br>da ilustração, legenda em fonte 1pt menor, espaçamento<br>simples e são centralizadas na página.      |
| Capítulos<br>(Seções)       | Inicia sempre com página nova, letras maiúsculas (caixa<br>alta), tamanho 14, negrito, alinhado à esquerda, separado<br>do texto por 1 espaço de <i>enter</i> . |
| Subcapítulos<br>(subseções) | Letras minúsculas (exceto a primeira), tamanho 12, negrito,<br>alinhado à esquerda, separado do texto por 1 espaço de<br><i>enter</i> acima e abaixo.           |

Figura 2 - Regras para apresentação.

Esta é a formatação básica para iniciar qualquer trabalho acadêmico ou de pesquisa.

Se necessário, volte para a posição inicial do Word, clicando na Aba Página

Inicial (1) e altere a fonte para Calibri (padrão word) e o tamanho para 12.

|                                           | 5 · 0                                        | Ŧ                      |                                          |                                        |                                                 |                                                    |                        | Doci          | umento9 - Wor        | d                     |                    |                     |               |                            |                          | Œ                  | - 1                 | 6                                 | ×     |
|-------------------------------------------|----------------------------------------------|------------------------|------------------------------------------|----------------------------------------|-------------------------------------------------|----------------------------------------------------|------------------------|---------------|----------------------|-----------------------|--------------------|---------------------|---------------|----------------------------|--------------------------|--------------------|---------------------|-----------------------------------|-------|
| Arquivo                                   | Página Inicial                               | Inserir                | Design                                   | Layout                                 | Referências                                     | Correspondências                                   | Revisão                | Exibir        | Q O que vi           | ocê deseja faz        | er                 |                     |               |                            |                          |                    | Entrar              | द्रे Compart                      | ilhar |
| Colar                                     | ₭ Recortar<br>ि Copiar<br>✓ Pincel de cormat | c<br><sub>ação</sub> M | alibri (Corp + 1<br>4 I <u>\$</u> + alac | 1 •<br>• x <sub>2</sub> x <sup>2</sup> | A* A*   Aa -  <br>@ - <sup>#</sup> Z - <u>A</u> | <ul> <li>★ = + = + 5</li> <li>★ = = = =</li> </ul> | :-   페 페<br>  (# -   쇼 | 2↓ ¶<br>• ⊞ • | AaBbCcDc<br>1 Normal | AaBbCcDc<br>1 Sem Esp | AaBbCo<br>Titulo 1 | AaBbCcE<br>Titulo 2 | AaB<br>Titulo | A a B b C c D<br>Subtitulo | AaBbCcDu<br>Ênfase Sutil | AaBbCcDt<br>Ênfase | P Lo<br>Su<br>D∂ Se | calizar *<br>bstituir<br>ecionar* |       |
| Áre                                       | a de Transferên la                           | G.                     |                                          | Fonte                                  |                                                 | - G - P                                            | arágrafo               | ra i          |                      |                       |                    | Es                  | tilo          |                            |                          |                    | G 8                 | dição                             | ^     |
| 3 · · · 2 · · · · 5 · · · · · · · · · · · |                                              | 1                      |                                          | 300                                    | × 2 × r × 1 × r ×                               | 8                                                  |                        | 5 • 1 • 6 • 1 | 7 8                  | - 9 - 1 - 10 - 1      |                    |                     |               | 1 - 17 - 1 -               |                          |                    |                     |                                   |       |

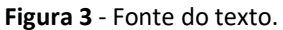

As regras da Figura 2 são aplicadas conforme Figura 4 (a seguir) e devem ser aplicadas em todo o documento, exceto Citações e Referências, que serão explicadas a partir da p. 11 deste guia.

| 1 PEDAGOGIA<br>Espaço de 1,5 |                                                                                                    |
|------------------------------|----------------------------------------------------------------------------------------------------|
| 1.1 Valores da educaç        | ão                                                                                                    |
| Parágrafo 🚺 E                | spaço de 1,5                                                                                                    |
| de 2cm<br>De outro           | lado, penso que a pedagogia do esporte na infância deveria se preocupar                                                                                                    |
| com a qualidade das          | relações estabelecidas em aula quando se trata de contribuir para uma                                                                                                    |
| educação em valores,         | ou para uma educação das atitudes, ou para uma educação moral. Isso                                                                                                    |
| não é uma concessão          | da pedagogia, mas seu dever. Penso que o imperativo da pedagogia é o                                                                                                    |
| de emancipar as pess         | oas, a fim de que a nossa sociedade seja mais tolerante, justa e feliz.                                                                                                    |
| Recorro a Araújo e Aq        | uino (2001, p. 15), para quem a premissa teórica a ser adotada implica na                                                                                                    |
| compreensão de que           | Espaço de 1,5                                                                                                    |
| Recuo de 4cm                 | [] os valores são construídos na interação mesma entre um sujeito imbuído<br>de razão e emoções e um mundo constituído de pessoas, objetos e relações<br>multiformes, dispares e conflitantes. Dessa maneira, os valores com as<br>pessoas, grupos e instituições em que se vive. |
| Depreen                      | lo da assertiva dos autores, minimamente, que educar moralmente não                                                                                                    |
| significa transmitir v       | alores ou apostar num ensino de cunho dogmático, ou religioso.                                                                                                    |
| sentencioso, moralista       | o u coisa parecida, tampouco deixar à mercê da individualidade de cada                                                                                                    |
| um. A moralidade é co        | onstruída, o que implica em considerar a atividade interna do indivíduo e                                                                                                    |
| o que se encontra for        |                                                                                                    |

Figura 4 - Exemplo de apresentação.

## **CONFIGURANDO DOCUMENTO**

As configurações pré-formatadas (default) são diferentes das exigências da ABNT, portanto, a revisão da formatação do documento é muito importante.

Seguindo as regras expostas na Figura 4, clique na Aba Layout (3) e em seguida no local indicado em Parágrafo (4), conforme imagem a seguir (FIGURA 5).

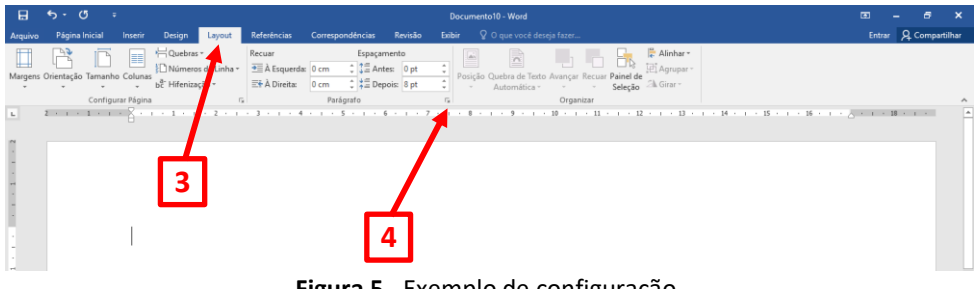

Figura 5 - Exemplo de configuração.

Aparecera a seguinte tela:

| Parágrafo Decisión de linha e de página Gerál                                                                                                    | Acrescente as informações conforme as<br>indicações de seta:                                                                                      |
|----------------------------------------------------------------------------------------------------|----------------------------------------------------------------------------------------------------|
| Airbanento: Justificada v 5<br>Nigel do tópico: Corpo de Texto v<br>Recuperda: 0 cm 6 Especial: Por:                                                                                                    | 5 – Alinhamento Justificado;<br>6 – Recuo: digite o valor de 4cm a esquerda<br><u>quando houver</u> citação acima de 3 linhas.                    |
| Oreita: 0 cm ⊕ 7 → Prmera Inha 👿 3 cm ⊕<br>Espehar resuos<br>Espeçamento                                                                                                    | <ul> <li>7 – Selecione a opção Primeira Linha e digite o valor 2cm no campo Por:</li> <li>8 – Os valores do Espaçamento devem ser 0 pt</li> </ul> |
| Anteg: Upd C Spacemento entre leghas: En:<br>Depgis: 0 pt 0 9 5 1,5 kinhas v 0 1 1 1 1 1 1 1 1 1 1 1 1 1 1 1 1 1 1                                                                                                    | 9 – Selecione aqui o espaço entre linhas<br>conforme a necessidade (1,5 cm para texto                                                             |
| For digest a sension for legislar assess for digest a sension for legislar assess of legislar assession for legislar assess for legislar assession for legislar assession for legislar | notas de rodapé, resumo, abstract)                                                                                                    |
| Tagulação Dedrão OK Cancelar                                                                                                    | Clique em Ok.                                                                                                    |

Figura 6 - Janela de configuração de parágrafo.

O documento deverá aparecer conforme Figura 4 já apresentada.

## FIGURAS E LEGENDAS

Caso seja necessário inserir figuras (imagens, fotos, gráficos, etc.), estas devem ser acompanhadas de **legenda**, que <u>deve estar abaixo</u> das imagens, centralizada à ilustração com o tipo de ilustração em negrito (FIGURA 7).

Para inserir uma imagem, utilize a aba *Inserir* (1) na categoria ilustrações, e o botão *Imagem* (2). Ao clicar, indique o local (3) onde a imagem desejada está gravada (HD, pendrive, etc.)

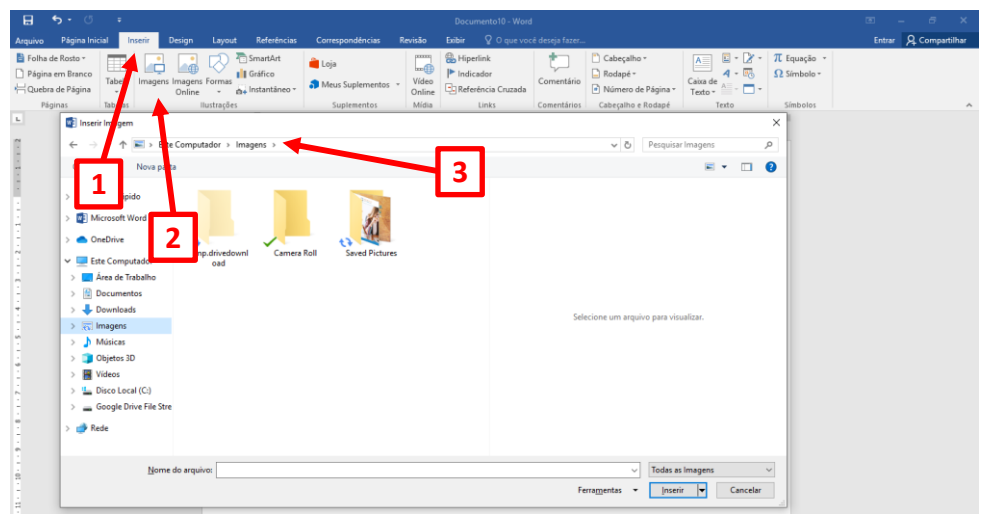

Figura 7 - Inserir imagem.

Ao inserir a imagem no texto, o editor abrirá a aba *Ferramentas de Imagem* (3), Clique em *Formatar* (4) de acordo com a Figura 8.

Na categoria **Ajustar**, é possível alterar a cor, o brilho e o contraste. Em **Efeitos de Imagem** é possível acrescentar vários tipos de sombreamento em torno da imagem. Em **Organizar** determina a forma como a imagem será posicionada em relação ao texto. Em caso de sobreposição de imagem, ajustar à frente ou atrás do texto, girar imagem entre outras funções.

E em **Tamanho** é possível cortar e/ou modificar a altura e largura da imagem. Na opção **Cortar**, o editor "esconde" o restante da imagem, não é um corte permanente, ou seja, se necessário retomar a forma original, selecione os pontos de ajuste e arraste para aumentar novamente.

Também é possível inserir texto da legenda da figura, clicando com o botão direito do mouse sobre a figura e na função *Inserir Legenda*... (5).

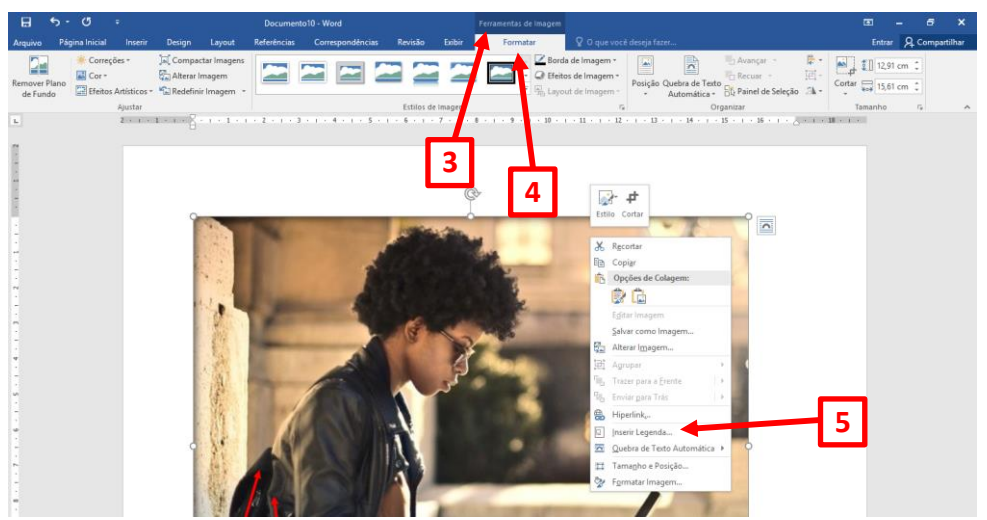

Figura 8 - Formatar imagem.

Com a inserção de legendas não há necessidade de revisão toda vez que houver uma nova imagem e nova legenda, o próprio editor faz esse controle.

Além do atalho apresentado na Figura 8, é possível inserir a legenda através da Barra de Ferramentas. Após a ilustração inserida no texto, posicione o cursor abaixo da figura, centralizada na página, clique na aba *Referências* (1) em seguida *Inserir legenda* (2). Abrirá uma janela (3) onde o título da legenda deverá ser redigido. Automaticamente o editor preenche os campos de formatação. Verifique se está de acordo com as regras da ABNT descritas na Figura 2.

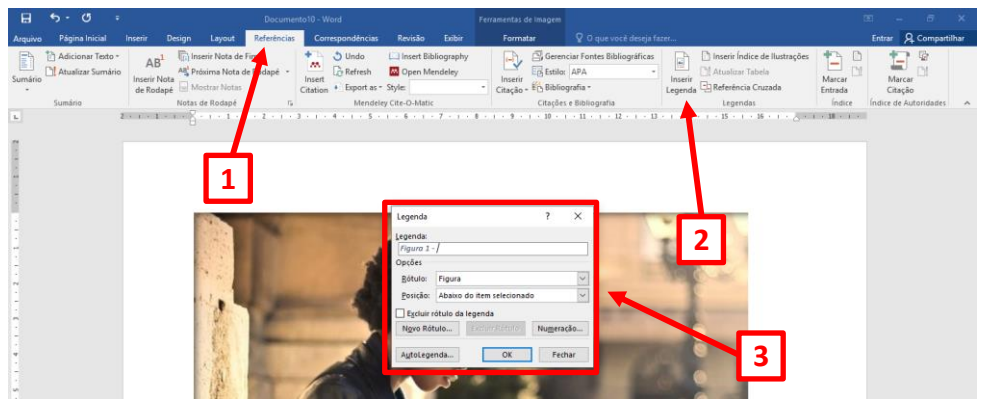

Figura 9 - Atualizando legenda.

## NOTAS DE RODAPÉ/NOTA DE FIM

A nota de rodapé é uma nota explicativa que deve ser inserida na mesma página da palavra/sequência que se deseja explicar. A nota de fim é inserida no documento pois sua explicação é secundária.

Posicione o Cursor logo após a palavra que deseja explicar (1). Clique na Aba *Referências* (2), em seguida no ícone *Inserir Nota de Rodapé* (3). Aparecerá o número na palavra indicada e o campo para digitação no fim da página (4):

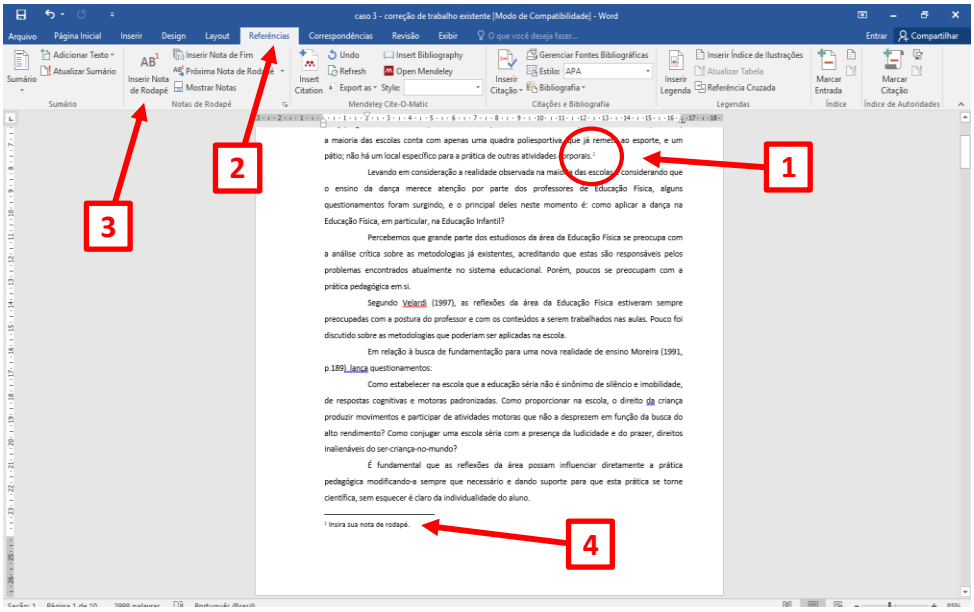

Figura 10 - Notas de rodapé.

Tanto as notas de rodapé quanto as notas de fim são separadas do corpo do texto por uma pequena linha horizontal que o editor cria. O texto explicativo será inserido sempre com fonte menor do que a fonte do corpo do texto. Os dois tipos de nota podem ser usados no mesmo documento. O texto deve ter seu alinhamento *Justificado*.

Acrescente quantas notas forem necessárias seguindo este passo. Automaticamente o Editor acrescentará os números na sequência e os campos para digitação.

Para excluir uma nota de rodapé, basta selecionar o número da nota <u>no</u> <u>texto</u> e pressionar a tecla **<DEL>**.

## MARCADORES DE TEXTO

Os marcadores são utilizados para destacar partes importantes do texto e seguem a regra de fonte 12 e justificado, mas possuem uma formatação de parágrafo própria.

Em Página Inicial (1) na categoria Parágrafo, clique na setinha ao lado do ícone de marcadores (2), em seguida clique no marcador desejado e digite o texto e tecle *Enter* para seguir ao próximo parágrafo ou selecione o texto a ser destacado antes de selecionar o marcador.

Para voltar ao texto padrão, clique novamente com o botão direito do mouse e desabilite *Marcadores*.

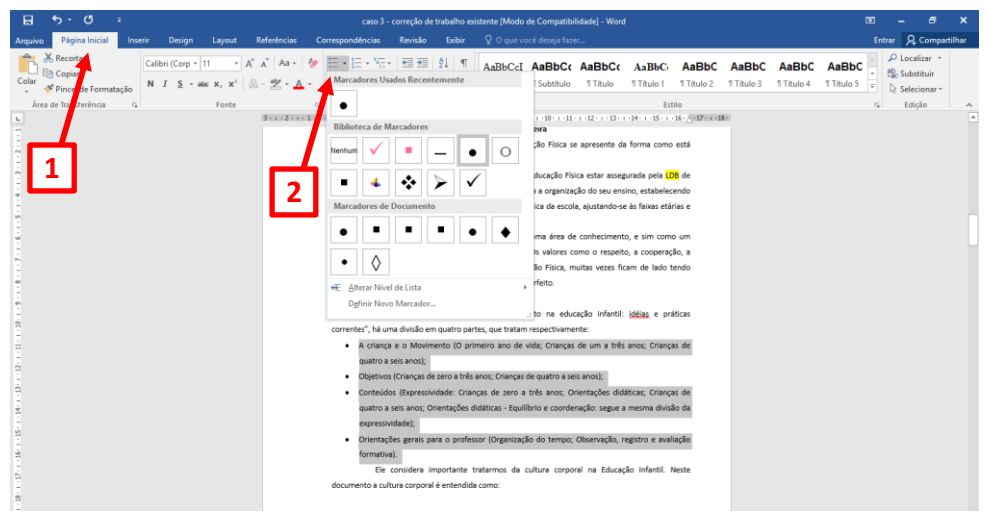

Figura 11 - Inserindo marcadores.

#### **TABELAS E QUADROS**

É possível inserir tabelas e/ou quadros em trabalhos resumidos. No entanto, é necessário, entender a diferença entre eles.

As tabelas apresentam informações tratadas estatisticamente enquanto que os quadros contêm informações textuais agrupadas em colunas. A fonte deve ser citada abaixo da tabela ou quadro, em letra maiúscula e minúscula para indicar a autoridade/informações da tabela, precedida da palavra "Fonte:".

Nas Tabelas e Quadros o título indicativo de seu conteúdo deve vir acima, centralizado, negrito e em maiúsculas e minúsculas. (FIGURA 12).

As Tabelas e Quadros não devem apresentar bordas laterais e internas.

Somente serão apresentadas as bordas acima e abaixo da tabela e a borda da linha que separa a descrição e o conteúdo.

|                                                                         | ~                                             | PRODU                                                                                               | JÇÃO                                                                                                    |
|-------------------------------------------------------------------------|-----------------------------------------------|----------------------------------------------------------------------------------------------------|----------------------------------------------------------------------------------------------------|
|                                                                         | REGIAO                                        | Toneladas                                                                                           | %                                                                                                    |
| то                                                                      | TAL                                           | 25.347.202                                                                                          | 100,00                                                                                                    |
| No                                                                      | rte                                           | 303.034                                                                                             | 1,19                                                                                                    |
| No                                                                      | rdeste                                        | 3.403.709                                                                                           | 13,42                                                                                                    |
| Su                                                                      | leste                                         | 17.101.891                                                                                          | 67,47                                                                                                    |
| Su                                                                      |                                               | 2.887.727                                                                                           | 11,38                                                                                                    |
| Ce                                                                      | ntro-Oeste                                    | 1.759.801                                                                                           | 6,64                                                                                                    |
|                                                                         |                                               |                                                                                                    |                                                                                                    |
| UADRO 1 ·                                                               | Mecanismos de p                               | polidez característico<br>Mecanismo                                                                 | os dos diretivos ar                                                                                                    |
| IADRO 1 ·<br>lasse                                                      | Mecanismos de p                               | oolidez característico<br>Mecanismo<br>le polidez positiva                                          | os dos diretivos ar<br><u>s de polidez</u><br>Estratégia de po                                                                                                    |
| JADRO 1 -<br>Classe                                                     | Mecanismos de p<br>Estratégia d               | oolidez característico<br>Mecanismo<br>le polidez positiva                                          | os dos diretivos ar<br>Is de polidez<br>Estratégia de po<br>Indiretas con                                                                                                    |
| JADRO 1 -<br>Classe                                                     | Mecanismos de p<br>Estratégia d               | polidez característico<br>Mecanismo<br>le polidez positiva<br>s de identidade de<br>grupo           | os dos diretivos ar<br>is de polidez<br>Estratégia de po<br>Indiretas con<br>Perguntas e                                                                                                    |
| UADRO 1 -<br>Classe<br>onteúdo<br>posicional                            | Mecanismos de p<br>Estratégia d<br>Marcadore: | oolidez característico<br>Mecanismo<br>le polidez positiva<br>s de identidade de<br>grupo           | os dos diretivos ar<br>s de polidez<br>Estratégia de po<br>Indiretas con<br>Perguntas e<br>Minimização o                                                                                                    |
| QUADRO 1 -<br>Classe<br>onteúdo<br>posicional<br>Elíptico               | Mecanismos de p<br>Estratégia d<br>Marcadores | polidez característico<br>Mecanismo<br>le polidez positiva<br>s de identidade de<br>grupo<br>-      | os dos diretivos ar<br>is de polidez<br>Estratégia de po<br>Indiretas con<br>Perguntas e<br>Minimização o<br>Indiretas con                                                                                        |
| ADRO 1 -<br>asse<br>nteúdo<br>osicional<br>ptico<br>própria             | Mecanismos de p<br>Estratégia d<br>Marcadore: | oolidez característico<br>Mecanismo<br>le polidez positiva<br>s de identidade de<br>grupo<br>-<br>- | os dos diretivos ar<br>Is de polidez<br>Estratégia de po<br>Indiretas con<br>Perguntas e<br>Minimização o<br>Indiretas con<br>Indiretas con<br>impersonal<br>falante/o                                            |
| ADRO 1 -<br>lasse<br>nteúdo<br>osicional<br>ptico<br>própria<br>eridade | Mecanismos de p<br>Estratégia d<br>Marcadores | polidez característico<br>Mecanismo<br>le polidez positiva<br>s de identidade de<br>grupo<br>-<br>- | os dos diretivos ar<br>s de polidez<br>Estratégia de po<br>Indiretas con<br>Perguntas e<br>Minimização o<br>Indiretas con<br>Indiretas con<br>impersonal<br>falante/o<br>Indiretas con<br>impersonal<br>falante/o |

Figura 12 - Modelo de tabela e de quadro.

Apesar das diferenças, a função utilizada no Word é *Inserir Tabela*. Para colunas e linhas, clique na Aba *Inserir* (1) e no ícone Tabela (2). Crie quantas linhas e colunas forem necessárias. Também é possível inserir Tabela com estilos prontos a partir da opção *Inserir Tabela* ou *Desenhar Tabela* (3).

| <b>ଲ</b> ଚ-ଓ                                                                                              |                                                                                                    |                          |                                             | Documento11 - Word                     |                                    |                               |                                        | œ – ø           | ×      |
|----------------------------------------------------------------------------------------------------|----------------------------------------------------------------------------------------------------|--------------------------|---------------------------------------------|----------------------------------------|------------------------------------|-------------------------------|----------------------------------------|-----------------|--------|
| Arquivo Página Inic                                                                                       | ial Inserir Pesign Layout                                                                                       | Referências Correspo     | ndências Revisão                            | Exibir 💡 O que voc                     | ê deseja fazer                     |                               |                                        | Entrar 🤱 Compar | tilhar |
| <ul> <li>Folha de Rosto +</li> <li>Página em Branco</li> <li>Quebra de Página</li> <li>Páginas</li> </ul> | Tabela Svf                                                                                                    | a SmartArt<br>Il Gráfico | plementos - Vídeo<br>Online<br>mentos Mídia | Hiperlink Indicador Referência Cruzada | Comentários Cabeçalho e Rodapé -   | na - Caixa de A - Co<br>Texto | π Equação -<br>Ω Símbolo -<br>Símbolos |                 | ^      |
| 2                                                                                                    |                                                                                                    | 8-1-1-1-2-1-1            | 1 - 1 - 4 - 1 - 5 - 1 -                     | 6 - 1 - 7 - 1 - 8 - 1                  | - 9 - 1 - 10 - 1 - 11 - 1 - 12 - 1 | 1 · 13 · 1 · 14 · 1 · A       | 16 - 1 - 17 - 1 -                      |                 |        |
|                                                                                                    | Boten House.     Desent House.     Desent Tabela.     Converter Tabela.     Deniha do Escel     Tabelas Rápidas |                          | 3                                           |                                        |                                    |                               |                                        |                 |        |

Figura 13 - Inserindo tabela.

Após criação da Tabela/Quadro, aparecerá a Aba *Design* (4) onde é possível modificar cores, estilo e bordas (5). Faça-os conforme necessidade.

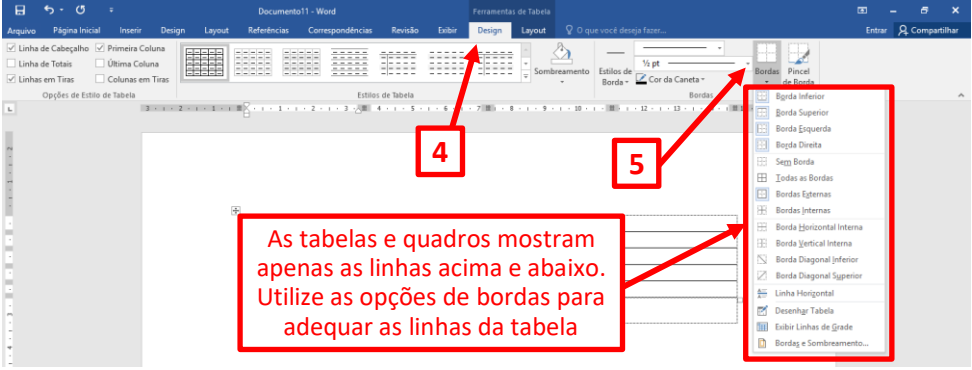

Figura 14 - Modificando tabela.

Também é possível modificar as Propriedades da Tabela. Clique com botão direito do mouse em cima da Tabela e selecione a função *Propriedades da Tabela* (6). (FIGURA 15).

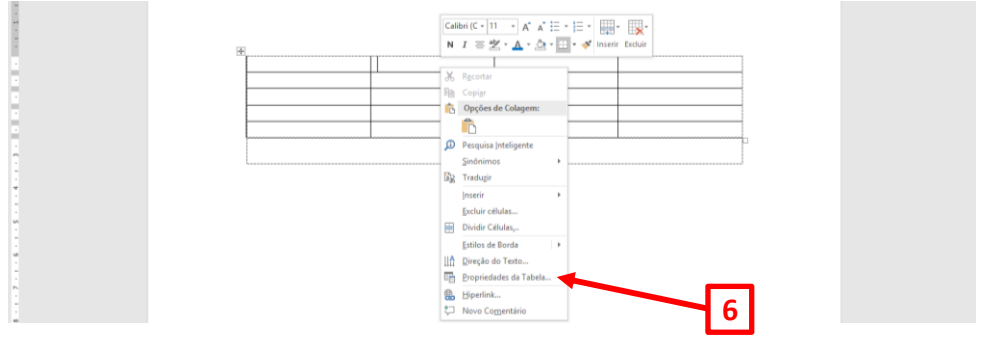

| Propriedades da tabela                                                     | ? ×                                                                                                    |
|----------------------------------------------------------------------------|----------------------------------------------------------------------------------------------------|
| Tabela     Linha     Cgluna     Célula     Texto Alternativo       Tamanho | netros 🔍                                                                                                    |
| Agrquerda Centralizado À Dirgita<br>Disposição do terto                    | Lembre-se: procure manter a<br>tabela/quadro alinhada ao centro<br>do texto, clicando nas opções<br><i>Centralizado</i> e Nenhuma |
| Nenhuma Ao redor Possa<br>Bordas e sombreamento                            | Opções<br>Cancelar                                                                                                    |

Figura 15 - Propriedades da tabela.

## CITAÇÕES

A norma que rege as Citações é a NBR-10520 revisada em agosto de 2002. Nas citações, as chamadas são feitas pelo sobrenome do autor, pela instituição responsável ou título incluído na sentença e devem ser em letras maiúsculas e minúsculas, e quando estiverem entre parênteses devem ser em letras maiúsculas.

Escreveu Patto (1999, p. 38) que "fontes históricas disponíveis não autorizam a conclusão de que [...] a escola tenha sido uma instituição necessária à qualificação das classes populares para o trabalho."

"As leis gerais são aquelas da economia do mercado e não as da economia política" (SEVERINO, 2000, p. 61).

Após a data deve ser citada a página de onde se transcreveu o trecho, apo s vírgula e a abreviação de página (p.). Nas <u>citações indiretas</u>, a indicação das páginas consultadas e <u>opcional</u>;

## **CITAÇÃO DIRETA**

É a transcrição literal de textos de outros autores, reproduzida exatamente como consta do original. As citações com até três linhas no texto, devem vir contidas entre aspas duplas. As aspas simples são utilizadas para indicar citação no interior da citação.

Wilmore (1988, p. 56) define-a como <mark>"a habilidade para executar níveis de 'AF' que variam de moderados a enérgicos sem fadiga excessiva e a capacidade de mantê-la durante toda a vida".</mark>

"Um conjunto de atributos que as pessoas possuem ou conseguem relacionado com a capacidade de realizar atividade física" (CASPERSEN et al., 1989, p. 31).

#### **Observe:**

Se a citação inicia o período da frase, as aspas fecham depois do ponto final: "A monografia é desgastante, demanda muito tempo [...] mas é gratificante."; Se a citação não inicia período, as aspas fecham antes da pontuação: A monografia "é desgastante, demanda muito tempo [...] mas é gratificante".; Caso haja referência bibliográfica, o ponto vem depois dela, em qualquer dos casos acima mencionados: "A monografia é desgastante, de- manda muito tempo [...] mas é gratificante" (UNESP, 1994 apud TACHIZAWA; MENDES, 2003).

Citações diretas, no texto, com mais de três linhas devem ser destacadas com recuo de 4 cm da margem esquerda, com letra menor que a do texto utilizado e sem as aspas

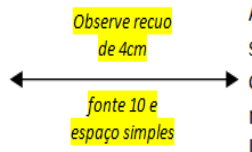

Ao assim fazê-lo nos atemos ao movimento nos bastidores da sua inserção e sedimentação no campo educacional, intenso e conflituoso, explorando as
 → contradições de uma área que assiste seu espaço reduzir-se ao tempo em que mais apresenta possibilidades e motivos - que não aqueles sintonizados com a lógica oficial - de se fazer presente. (CASTELLANI FILHO, 1999, p. 24).

## CITAÇÕES INDIRETAS (Paráfrase)

Reprodução de ideias e informações sem transcrever as palavras do autor citado. Assim, não é necessário nenhum tipo de destaque ou aspas.

#### Trecho original:

"A inspiração é um estado de espírito único que ilumina seus pensamentos de maneiras criativas." (GCFLEARNFREE, 2018).

#### Trecho parafraseado:

Ser inspirado cria um raro estado de espírito que ilumina seu cérebro de novas e diferentes maneiras. (GCFLEARNFREE, 2018).

Atenção para a forma de escrita do autor citado. Se estiver <u>dentro</u> do parênteses deve aparecer em letras maiúsculas (caixa alta) e se estiver <u>fora</u>, deve aparecer em letras maiúsculas e minúsculas, conforme exemplos a seguir.

#### Autores dentro do parênteses:

Outros estudos, citados pela mesma revisão (HARA et al., 1983; KAWATE et al., 1979; RAVUSSIN et al., 1994) encontraram que grupos de pessoas que emigraram a ambientes modernos desenvolveram uma incidência maior do Diabetes Tipo 2, comparados com as suas contrapartes que permanecem em seus lugares de origem.

#### Autores fora do parênteses:

Termogêneses, segundo Salbe e Ravussin (2000) se define como um aumento do RMR em resposta aos estímulos como a ingestão de alimentos, exposição a mudanças de temperatura ambiental, influencia de fatores psicológicos como medo ou estresse ou o resultado de administração de drogas ou hormônios.

## CITAÇÃO DE CITAÇÃO

Citação direta ou indireta de um texto em que não se teve acesso a fonte original. Neste caso, procede-se da seguinte forma: citar o sobrenome do autor do documento <u>não consultado</u>, seguidos das expressões: *citado por, apud,* 

*conforme ou segundo,* e o sobrenome do autor do documento <u>efetivamente</u> <u>consultado</u>.:

Olson (1977, p. 23 citado por SMITH, 1991, p. 86), afirma que "nossa capacidade para produzir e compreender tal linguagem falada é, na verdade, um subproduto do fato de sermos alfabetizados".

ATENÇÃO: A citação de citação só deve ser usada quando não for possível o acesso ao documento original.

## OUTRAS REGRAS DE CITAÇÃO

#### Coincidência de sobrenomes

(<mark>SILVA, A.</mark>, 1976, p. 23) (<mark>SILVA, F.</mark>, 1985, p. 54)

(<mark>CUNHA, Felipe</mark>, 1976, p. 23) (<mark>CUNHA, Fernando</mark>, 1987, p. 43)

#### Documentos do mesmo autor

(SMITH, <mark>1981a</mark>) (SMITH, <mark>1981b</mark>)

#### Trabalhos de diversos anos e/ou diversos autores

Vários trabalhos do mesmo autor (data em ordem crescente)

<mark>Sternberg (1983, 1985)</mark> (MARTINS, <mark>1987, 1997, 2000</mark>). (SILVA; TÁLAMO; GONZAGA, <mark>1965, 1985, 1994</mark>).

 Diversos documentos de vários autores (nome em ordem de A-Z) (COELHO NETO, 1991; FONSECA, 1997; SILVA, 1986).

Para regras mais específicas e exemplos, consulte o Guia de Citação em nosso site. A norma original ABNT NBR 10520:2002 está disponível na biblioteca para consulta.

## REFERÊNCIAS

Conjunto de informações que permitem identificar as publicações citadas. Devem ser relacionadas em lista própria após o texto, e devem incluir <u>todas as</u> <u>fontes efetivamente utilizadas</u> no trabalho. (FRANÇA, 2003). A norma que rege as Referências é a NBR-6023 de dezembro de 2018. Existem referências para diferentes fontes de informação: impressas, eletrônicas, dvd, vídeo, musica etc. Aqui, <u>apresentamos somente as mais comuns</u> em trabalhos acadêmicos.

Usam letras maiúsculas (caixa alta) para: sobrenome(s) principal(is) do(s) autor(es); nomes de entidades coletivas, quando a entrada é direta; primeira palavra da referência, quando a entrada é por título; títulos de eventos; nomes geográficos, quando se tratar de instituições governamentais da administração direta.

O destaque tipográfico (negrito, sublinhado ou itálico) usado para destacar o título deve ser uniforme em todas as referências de um mesmo documento;

As referências devem ser apresentadas em <u>espaçamento simples</u>, <u>separadas entre si por um espaço simples e alinhadas à margem esquerda</u>.

Data de copyright, provável ou conhecida\*

CORREIA, Luis Antonio; RAHM, Haroldo J. **Solução para farmacodependentes**: uma experiência terapêutica. São Paulo: Loyola, <mark>c1987</mark>.

\* Se nenhuma data de publicação puder ser determinada, registra-se uma data aproximada entre colchetes (ABNT, 2002), conforme exemplo:

| [1969?] | Data provável   | [1973] | Data certa, não indicada no item |
|---------|-----------------|--------|----------------------------------|
| [197?]  | Década provável | [197-] | Década certa                     |
| [18?]   | Século provável | [18]   | Século certo                     |

## ALGUMAS CONSIDERAÇÕES EM REFERÊNCIAS

Quando houver Editor, Organizador, Coordenador, estes entrarão como autores, seguidos dos elementos complementares da seguinte forma: (Org.), (Coord.), (Ed.), antes do título do documento.

O destaque sempre será no título do livro, ou da revista, <u>NUNCA</u> no título do capítulo ou artigo. Esse destaque pode ser negrito ou itálico.

A edição deve ser colocada sempre a partir da segunda e abreviada da

seguinte forma: 2. ed., quando houver complemento deve ser colocado também abreviado: 2. ed. rev., 2. ed. rev. e atual., 2. ed. rev. e aum. Em outros idiomas, deve ser adotado a abreviação do idioma: 2nd ed., 3th ed., 2. auf. etc. Quando for primeira edição não precisa colocar na referência.

Os meses nos artigos de periódicos e nos endereços eletrônicos devem ser abreviados de acordo com a língua da publicação conforme Figura 16.

| Abreviatura dos meses                                                                                                    |                                                                                                    |                                                                                                    |                                                                                                   |                                                                                                    |                                                                                            |  |  |
|----------------------------------------------------------------------------------------------------|----------------------------------------------------------------------------------------------------|----------------------------------------------------------------------------------------------------|---------------------------------------------------------------------------------------------------|----------------------------------------------------------------------------------------------------|--------------------------------------------------------------------------------------------|--|--|
| <u>Portu</u>                                                                                                    | <u>iguês</u>                                                                                        | Espa                                                                                                    | nhol                                                                                              | <u>Italiano</u>                                                                                                    |                                                                                            |  |  |
| janeiro<br>fevereiro<br>março<br>abril<br>junho<br>junho<br>juho<br>agosto<br>setembro<br>outubro<br>novembro<br>dezembro | jan.<br>fev<br>mar.<br>abr.<br>jun.<br>jul.<br>ago.<br>set.<br>out.<br>nov.<br>dez.                 | enero<br>febrero<br>marzo<br>abril<br>mayo<br>julio<br>agosto<br>septiembre<br>octubre<br>noviembre<br>diciembre | enero<br>feb.<br>marzo<br>abr.<br>mayo<br>jun.<br>jul.<br>agosto<br>sept.<br>oct.<br>nov.<br>dic. | gennaio<br>febbraio<br>marzo<br>aprile<br>giugno<br>giugno<br>giuglio<br>agosto<br>settembre<br>ottobre<br>novembre<br>dicembre | genn.<br>febbr.<br>mar.<br>apr.<br>giugno<br>luglio<br>ag.<br>sett.<br>ott.<br>nov.<br>dic |  |  |
| Fran                                                                                                    | <u>ıcês</u>                                                                                         | Inc                                                                                                    | lês                                                                                               | Alemão                                                                                                    |                                                                                            |  |  |
| janvier<br>février<br>mars<br>avril<br>juin<br>juilet<br>aoüt<br>septembre<br>octobre<br>novembre<br>décembre             | janv.<br>fevr.<br>mars<br>avril<br>juin.<br>juin.<br>juil.<br>aoüt<br>sept.<br>oct.<br>nov.<br>dec. | january<br>february<br>march<br>april<br>juny<br>juny<br>august<br>september<br>october<br>november<br>december  | jan.<br>feb.<br>mar.<br>apr.<br>june<br>july<br>aug.<br>sept.<br>otc.<br>nov.<br>dec.             | januar<br>februar<br>märz<br>april<br>juni<br>juli<br>augus<br>september<br>oktober<br>november<br>dezember                     | jan.<br>feb.<br>märz<br>apr.<br>juni<br>juni<br>aug.<br>sept.<br>okt.<br>nov.<br>dez.      |  |  |

Figura 16 - Abreviatura dos meses em vários idiomas.

## EXEMPLOS MAIS COMUNS EM REFERÊNCIAS

#### Livros

KISHIMOTO, Tizuko M. (Org.). Jogo, brinquedo, brincadeira e a educação. 2.ed. São Paulo: Cortez, 1999.

MATTOS, Mauro G.; NEIRA, Marcos G. **Educação física infantil**: inter-relações movimento, leitura e escrita. São Paulo: Phorte, 2002.

SERVIÇO SOCIAL DO COME RCIO. **Jogos cooperativos**: um exercício de convivência. São Paulo: [s.n.], 1999.

TANI, Go *et al.* **Educação física escolar**: fundamentos de uma abordagem desenvolvimentista. São Paulo: EPU/USP, 1988.

#### Livros em meio eletrônico

KOOGAN, A.; HOUAISS, A. (Ed.). Enciclopédia e dicionário digital 98. São Paulo: Delta/Estada o, 1998. 5 CD-ROM.

SÃO PAULO (Estado). Secretaria do Meio Ambiente. **Entendendo o meio ambiente**. São Paulo, 1999. Disponível em: http://www.bdt.org.br/sma/ entendendo/atual.htm. Acesso em: 8 mar. 1999.

#### Capítulos de livros

ARCHER, Ernest R. O mito da motivação. In: BERGAMINI, Cecília W.; CODA, Roberto. **Psicodinâmica da vida organizacional.** São Paulo: Pioneira, 1990. p. 3-24.

CARNIO, M. S.; COUTO, M. I. V.; LICHTIG, I. Linguagem e surdez. In: LACER-DA, C. B. F. *et al.* (Org.). **Fonoaudiologia**: surdez e abordagem bilíngue. São Paulo: Plexus, 2000.

#### Capítulos de livros em meio eletrônico

GHAROTE, Manohar Laxman. **Yoga aplicada:** da teoria a pratica. Tradução Marcos Rojo. Disponível em: http://www.phorte.com/mat8.asp. Acesso em: 26 fev. 2002.

#### Teses, Dissertações e Monografias

PASETTO, Silmara Cristina. **Os efeitos da utilização de dicas visuais no processo ensino-aprendizagem de habilidades motoras de aprendizes surdos**. 2004. 117 f. Dissertação (Mestrado em Educação Física) - Faculdade de Educação Física, Universidade Estadual de Campinas, Campinas, 2004.

SILVA, L. F. A trajetória da educação física nas primeiras series do ensino fundamental na rede pública do estado de São Paulo: entre o proposto e o alcançado. 2002. 187 f. Tese (Doutorado em Educação Física) - Faculdade de Educação Física, Universidade Estadual de Campinas, Campinas, 2002.

#### Artigos de periódicos

VALLENTINI, Nadia C. A influência de uma intervenção motora no desempenho motor e na percepção de competências de crianças com atrasos motores. **Revista Paulista de Educação Física**, São Paulo, v. 16, n. 1, p. 62-75, jan./jun. 2002.

#### Artigos de periódicos eletrônicos

CARNETHON, M. R. *et al.* A Longitudinal Study of Physical Activity and Heart Rate Recovery: Cardia, 1987-1999 **Med. Sci. Sports Ex.**, v. 37, n. 4, p. 606-612, apr. 2005. Disponível em: http://server01.bc.unicamp.br/per\_eletronico.htm. Acesso em: 17 maio 2005.

#### Documento online em geral\*

PEDRINELLI, V. J. A atividade física adaptada no continente sul-americano. Disponível em: tp://www.rc.unesp.br/ib/efisica/sobama/sobamaorg/ atividadefisica.pdf. Acesso em: 17 maio 2005.

ASSOCIAÇÃO BRASILEIRA DE NORMAS TECNICAS. Sistema de armazenagem. São Paulo, 19 set. 2017. Facebook: ABNT Normas Tecnicas @ABNTOficial. Disponível em: http://www.facebook.com/ABNTOficial. Acesso em: 20 maio 2004.

\* Quando não houver um título específico para o artigo no site, colocar o nome do site. Quando não houver data de publicação do artigo, considere a data de atualização do site.

#### Trabalho apresentado em evento

ALMEIDA, M. C. R. Os exercícios físicos e a saúde na terceira idade. In: CONFERENCIA INTERNACIONAL QUALIDADE DE VIDA NO ENVELHECIMENTO, 1., 2002, Manaus. **Anais...** Manaus: UFAM; FEF, 2002. p. 49-50.

#### Evento (congresso, encontro, simpósio, etc.)

CONGRESSO CIENTIFICO LATINO-AMERICANO DA FIEP-UNIMEP, 2., 2002, Piracicaba. **Coletâneas...** Piracicaba: UNIMEP, 2002.

ENCONTRO DE PESQUISA EM EDUCAÇÃO FISICA, 4., 2001, Marechal Candido Rondon-PR. **Anais...** Cascavel: EDUNIOESTE, 2001.

SIMPOSIO DE FISIOTERAPIA, , 2003, Espírito Santo do Pinhal. Anais... Espírito Santo do Pinhal: CREUPI, 2003.

#### Evento (congresso, encontro, simpósio, etc) em meio eletrônico

CONGRESSO DE INICIAÇÃO CIENTIFICA DA UFPE, 4., 1996, Recife. Anais eletrônicos... Recife: UFPE, 1996. Disponível em: http://www.propesq.ufpe.br/anais/anais.htm. Acesso em: 21 jan. 1997.

#### Trabalho apresentado em evento em meio eletrônico

SILVA, R. N.; OLVEIRA, R. Os limites pedagógicos do paradigma da qualidade total na educação. In: CONGRESSO DE INICIAL CIENTIFICA DA UFPE, 4, 1996, Recife. **Anais eletrônicos...** Recife: UFPE, 1996. Disponível em http://wwwproquest.ufpe.br/anais/anais.htm>. Acesso em: 21 jan. 1997.

#### Imagem em movimento (vídeos, filmes, DVD)

**OS PERIGOS do uso de tóxicos**. Produção de Jorge Ramos de Andrade. Coordenação de Maria Izabel Azevedo. São Paulo: CERAVI, 198 1 videocassete (30 min), VHS, son., color.

#### Legislação na internet

BRASIL. **Decreto-Lei nº 200, de 25 de fevereiro de 1967.** Dispõe sobre a organização da Administração Federal, estabelece diretrizes para a Reforma Administrativa e dá outras providências. [Brasília, DF: Presidência da República, 1967]. Disponível em: http://www.planalto.gov.br/ccivil\_03/decreto-lei/del0200.htm. Acesso em: 1 jan. 2017.

SÃO PAULO (Estado). Lei 11361/03 | Lei nº 11.361, de 17 de Março de 2000 Dispo e sobre a obrigatoriedade da disciplina de educação física. **Jus Brasil.** Disponível em: http://www.jusbrasil.com.br/legislacao/132879/ lei-11361-03sao-paulo-sp. Acesso em: 21 jan. 1997.

Para regras mais específicas e exemplos, consulte o Guia de Citação em nosso site. A norma original ABNT NBR 6023:2018 está disponível na biblioteca para consulta.

Para ajudá-lo, está disponível no link *Normas,* o *Mecanismo On-Line para Referências (MORE)* - um aplicativo que gera referências.

## PAGINAÇÃO NOS TRABALHOS

Não há diferenciação na numeração de página de acordo com a quantidade de folhas. Todos os trabalhos deverão iniciar em algarismos arábicos (1, 2, 3, 4...) a partir da folha de rosto e sequencial em todo o trabalho. A Capa deve ser considerada p. 0 e a numeração não deve aparecer. Para isso, siga os passos da seção **Ocultando a numeração de página** (p. 20).

## **INSERIR PAGINAÇÃO SIMPLES**

Após a digitação do documento, é hora de inserir número de páginas. Mantenha o cursor no início da primeira linha da primeira folha do documento. Clique na aba *Inserir* (1), e no ícone *Número de página* (2). Selecione *Fim da Página* (3) e depois *Número sem formatação 2* (4). Lembramos que de acordo com as regras da PRPG/Unicamp, a numeração deve ser centralizada na parte inferior da página conforme exemplo na Figura 17. Para trabalhos que não possuem exigências de normas a paginação é livre. Para outras normas (APA, Vancouver etc.) siga o formato exigido.

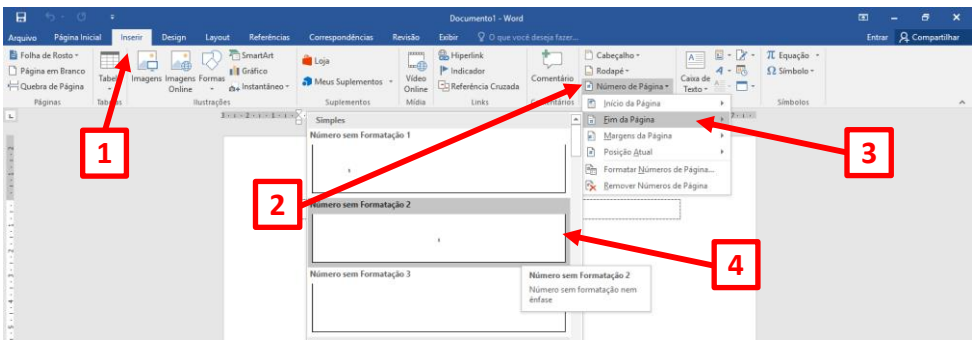

Figura 17 - Inserindo paginação simples.

## OCULTANDO A NUMERAÇÃO DA PÁGINA

Esta opção pode ser realizada em qualquer seção do documento, no entanto, sua maior utilização é na página inicial do trabalho. Após a inclusão dos números de página, posicione o cursor na página em que o número será escondido e dê um duplo clique que iluminará a numeração. Marque a opção *Primeira Página Diferente* (1). Esta opção fica disponível na aba *Design* (2).

| 🗄 ५ ९ १                                                      | Documento1 - Word                                                               | d Fer                                                               | rramentas de Cabeçalho e Rodapé                                                                               |                                                                                                    | а – е х               |
|--------------------------------------------------------------|---------------------------------------------------------------------------------|---------------------------------------------------------------------|----------------------------------------------------------------------------------------------------|----------------------------------------------------------------------------------------------------|-----------------------|
| Arquivo Página Inicial Inserir                               | Design Layout Referências Corresp                                               | pondências Revisão Exibir                                           | Design 🛛 🖓 O que                                                                                              |                                                                                                    | Entrar & Compartilhar |
| Cabeçalho Rodapé Número de<br>Página -<br>Cabeçalho e Rodapé | nformações do Partes Imagens Imagens<br>Documento * Rápidas * Online<br>Inserir | Ir para Ir para<br>abeçalho Rodapë 😜 Victor ao Anterior<br>bi ração | Primeira Página Diferente     Diferentes em Páginas Pares e Impares     Mostrar Texto do Documento     Opções | Cabeçalho Acima: 1,25 cm      Inserir Tabulação de Alinhamento     Posição     Posição     Posição | 1.<br>char ^          |
|                                                              | Zate 2 de la regione de primeiro página                                         | 1 - 2 - 1 - 7 - 4 - 1 - 5 - 1 - 4 - 1 - 7 -                         |                                                                                                    | ·····                                                                                              |                       |

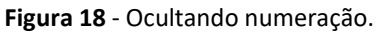

## **INSERIR QUEBRA DE SEÇÃO**

A quebra de seção é necessária para inclusão da numeração de página diferenciada, ou seja, que pode ser modificada conforme a necessidade. Se houver várias páginas que precisam ser personalizadas – como é o caso de dissertações e teses, que precisam ter as páginas iniciais ímpares e romanas – é necessário a criação de várias seções.

As quebras de seção devem ser feitas em todas as páginas que terão sua paginação alterada. Por exemplo: se houver um trabalho onde as 10 primeiras folhas iniciarão em páginas ímpares, serão necessárias 10 quebras de seção, sendo uma para cada página ímpar.

Já no início de capítulos, quando apenas a primeira folha do capítulo deve aparecer em ímpar, haverá apenas uma quebra de seção entre a página que deve ser ímpar e a página anterior, e o restante do capítulo seguirá a sequência de paginação.

Para saber se há quebra de seção, verifique a legenda abaixo da tela do Editor (FIGURA 19).

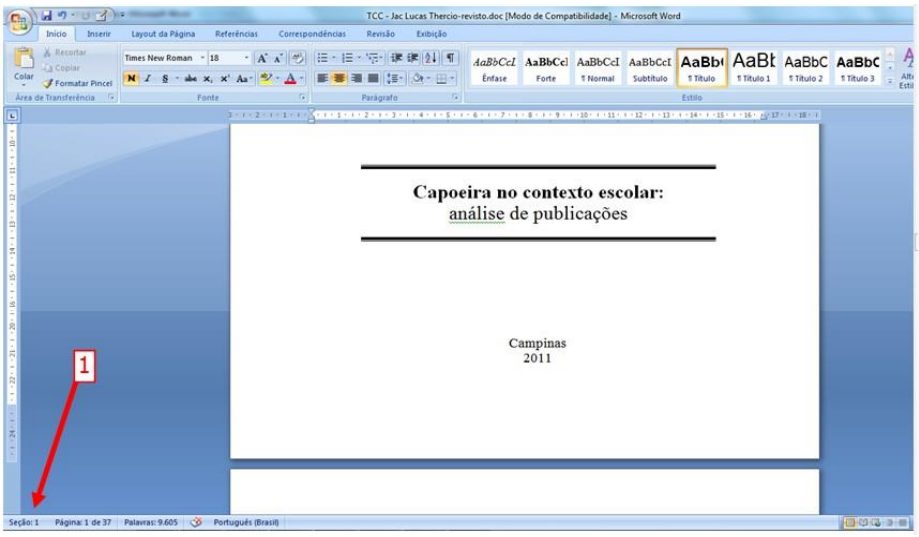

Figura 19 - Visualização da quebra de seção.

Se em todo o documento, estiver aparecendo Seção: 1, não há quebra de seção, neste caso siga este item. Caso o documento já possua quebra de seção, siga para o próximo item: **Modificar Quebra de Seção**.

Para iniciar a quebra de seção posicione o cursor no fim da última linha da página anterior, clique sobre a Aba *Layout* (1), ícone *Quebras* (2), e em *Quebras de seção: Próxima página* (3).

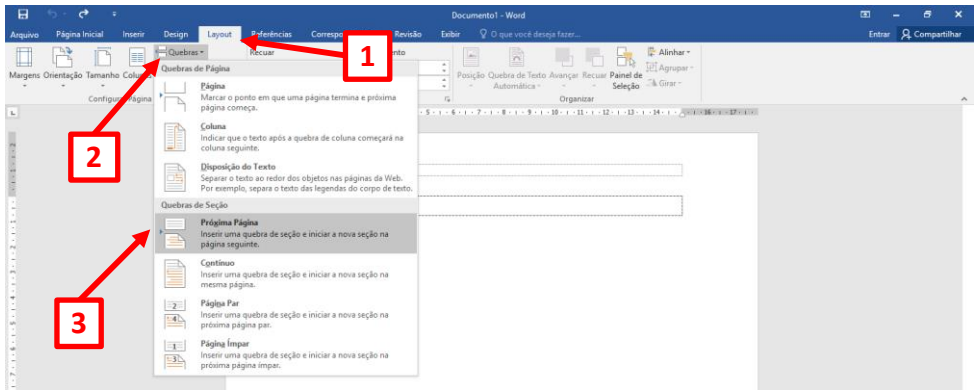

Figura 20 - Criando a quebra de seção.

Siga este processo todas as vezes que a Quebra de Seção for necessária, lembrando sempre de posicionar o cursor no fim da última linha.

## MODIFICAR QUEBRA DE SEÇÃO

Identifique as quebras de seção no documento (1):

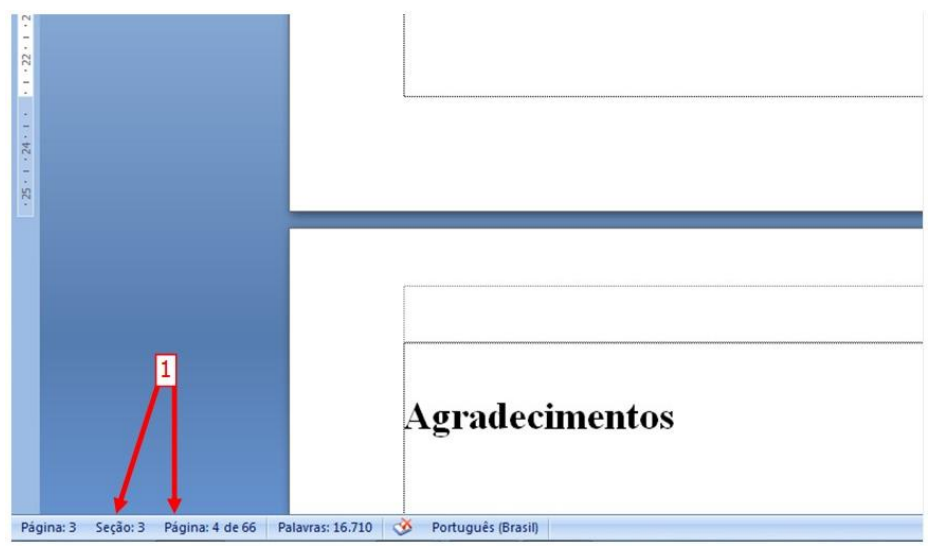

Figura 21 - Visualização da quebra de seção.

Verifique se as quebras estão de acordo com as páginas que terão sua numeração alterada. Se sim, siga para o próximo item: **Número de página diferenciada**. Se não, siga os passos abaixo.

Para corrigir as quebras de seção, posicione o cursor na última linha da página anterior (ou após a última letra em caso de página escrita). Pressione a tecla <DEL> quantas vezes forem necessárias para que a página seguinte seja apagada, ou o texto seguinte se aproxime da marca do cursor. Siga esse procedimento todas as vezes que forem necessárias.

Faça a quebra de seção normalmente conforme instruções do item anterior (Inserir Quebra de Seção). Se não houver necessidade de quebra de seção, prossiga com o texto normalmente, ou siga os passos do item *Inserir paginação simples* na p. 20 deste guia, para fazer quebra de página simples.

NÚMERO DE PÁGINA DIFERENCIADA

Para iniciar a numeração com número diferente de 1, clique no ícone *Número de Página* (1), em seguida *Formatar Números de Página...* (2) e incluir o valor desejado (3).

| ⊟ b ¢ +                                                                                                    | Documento1 - Word                                                                                                    | ∞ – a ×               |
|----------------------------------------------------------------------------------------------------|----------------------------------------------------------------------------------------------------|-----------------------|
| Arquivo Página Inicial Inserir Design Layout Referências                                                                                                    | Correspondências Revisão Exíbir 🛛 🗘 que você deseja fazer                                                                                                    | Entrar 🧕 Compartilhar |
| Pagines m Banco<br>Pagines m Banco<br>Pagines Tables<br>Pagines Tables<br>Names Antonio Sources<br>Names Antonio Sources<br>Name | Staps       We Suptementas       We Suptementa | 2                     |

Figura 22 - Inserindo paginação diferenciada.

Também é possível ocultar a numeração de página, conforme item **Ocultando a numeração da página** na p. 20 deste guia.

Após a inclusão do número de página, já é possível a criação do sumário. Siga para o item **Construindo o Sumário Automático** para maiores detalhes.

## CONSTRUINDO O SUMÁRIO AUTOMÁTICO

Devemos salientar que o sumário automático somente deve ser criado na finalização total do trabalho. Assim como outras configurações do Word, se houver falha e a lista desconfigurar, é recomendável deletar e iniciar novamente.

Após toda a descrição do texto é hora de finalizar com o sumário. Para isso, os títulos dos capítulos (1) devem conter a mesma formatação. Esses títulos também seguem regras da ABNT e desse modo, o estilo de texto deve ser padronizado de acordo com a Norma. Encontre a opção *¶ Título 1* (3) na barra de *Estilo* (3) localizada na janela *Página Inicial* (2). Clique com o botão direito do mouse em *Modificar...* (4). Siga o processo ilustrado na figura 23:

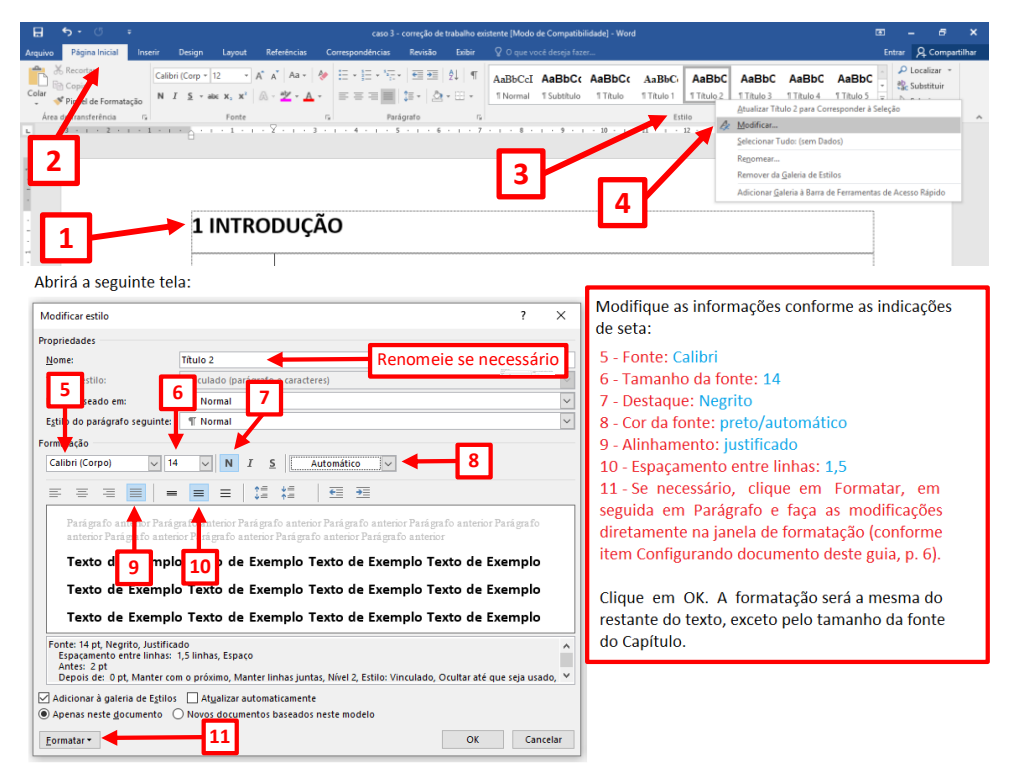

Figura 23 – Padronizando estilos de texto na seção.

Repita o processo para todos os títulos que farão parte do Sumário. Observe que a partir do segundo, as formatações da tela *Modificar estilo* já estarão corretas. As subseções, ou subcapítulos também devem constar no sumário. Siga o mesmo procedimento (1) do Capítulo, no entanto, selecionando outra janela de estilo ¶ *Título 2* (2). Lembre-se que a formatação se mantem semelhante ao texto, com tamanho da fonte em 12 com negrito. O mesmo deve ser feito para seções ainda menores (Exemplo: 1.1.1), porém, todas podem ser mantidas em ¶ *Título 2*.

|         | <b>5 •</b> 0                                                                 | ÷            |                                 |                                       |             | caso 3                                                                                                    | <ul> <li>correção d</li> </ul> | : trabalho exi | istente [Modo       | de Compatibi          | lidade] - Wor      | d                    |                     |                                                                                                    |                                                                                                  | 6                                                                       | 1 <u>-</u>  | 6                 | ×      |
|---------|------------------------------------------------------------------------------|--------------|---------------------------------|---------------------------------------|-------------|----------------------------------------------------------------------------------------------------|--------------------------------|----------------|---------------------|-----------------------|--------------------|----------------------|---------------------|----------------------------------------------------------------------------------------------------|--------------------------------------------------------------------------------------------------|-------------------------------------------------------------------------|-------------|-------------------|--------|
| Arquivo | Página Inicial                                                               | Inserir      | Design                          | Layout                                | Referências | Correspondências                                                                                                    | Revisão                        | Exibir         | Q O que v           | ocê deseja fazi       |                    |                      |                     |                                                                                                    |                                                                                                  |                                                                         | Entrar 🤱    | Compart           | tilhar |
| Area    | 6 Recortse<br>∋ Copy<br>♥ Pip el de Format<br>derransferência<br>5 - 1 - 2 - | nção<br>r, N | ibri (Corp *<br>I <u>\$</u> * # | 12 v<br>be x, x <sup>2</sup><br>Fonte | A* A* Aa -  | •         =         =         •         =         =         =         =         =         =         =         =         =         =         =         =         =         =         =         =         =         =         =         =         =         =         =         =         =         =         =         =         =         =         =         =         =         =         =         =         =         =         =         =         =         =         =         =         =         =         =         =         =         =         =         =         =         =         =         =         =         =         =         =         =         =         =         =         =         =         =         =         =         =         =         =         =         =         =         =         =         =         =         =         =         =         =         =         =         =         =         =         =         =         =         =         =         =         =         =         =         =         =         =         =         =         = | v   €                          | 2↓   ¶<br>•    | AaBbCcI<br>1 Normal | AaBbCc<br>1 Subtitulo | AaBbCc<br>1 Titulo | AaBbCi<br>1 Titulo 1 | AaBbC<br>1 Titulo 2 | AaBbC<br>1 Titulo 3<br>Atualizar Ti<br>Modificar<br>Selecionar<br>Regomear.<br>Remover d<br>Adicionar ( | AaBbC<br>1 Titulo 4<br>tulo 2 para Cor<br>Tudo: (sem Da<br>a Galeria de Est<br>galeria à Barra d | AaBbC<br>1 Titulo 5<br>responder à Se<br>dos)<br>ilos<br>le Ferramentas | de Acesso R | lizar *<br>tituir | ^      |
| -       |                                                                              |              | 1                               | INTR                                  | ODUÇ        | ÃO                                                                                                    |                                |                |                     |                       | Ľ                  |                      |                     |                                                                                                    |                                                                                                  |                                                                         |             |                   |        |
|         |                                                                              |              | I                               | Figu                                  | ra 24       | – Padro                                                                                                    | niza                           | ndo            | estil               | os de                 | e tex              | to na                | a sub               | secâ                                                                                                    | io.                                                                                              |                                                                         |             |                   |        |

# ATENÇÃO: mesmo que não haja aparente modificação, o processo deve ser realizado em todos os títulos que irão compor o sumário.

Volte para a página em branco, na qual o sumário será apresentado. Clique na Aba *Referências* (1), em seguida no ícone *Sumário* (2). Aparecerá a lista de exemplos, selecione a opção *Personalizar Sumário* (3).

| 🗧 🐤 • 🖑 🕫 caso 3 - correção de trabalho existente [Modo de Compatibilidade] - Word                                                                                                    | •                              | - 6                                      | ×       |
|----------------------------------------------------------------------------------------------------|--------------------------------|------------------------------------------|---------|
| Auguivo Página Inicial Inserir Design Layout Referências Correspondências Revisão Exibir 🖓 O que você deseja fazer                                                                                                    |                                | ntrar 🧏 Compa                            | rtilhar |
| Adcionar Testor - Ad <sup>1</sup> C Interir Nota de Fun<br>Samino<br>Ad <sup>2</sup> Patrima Nota de Rodapé<br>Interir Nota<br>de Rodapé Mostrar Notas<br>de Rodapé Mostrar Notas<br>Caterin Caterin Style Caterin Constanti Caterin Constanti Caterin Constanti Caterin Constanti Caterin Constanti Caterin Constanti Caterin Constanti Caterin Constanti Caterin Constanti Caterin Constanti Caterin Constanti Caterin Constanti Caterin Constanti Caterin Constanti Constanti Caterin Constanti Constanti Constanti Caterin Constanti Constanti Constanti Caterin Constanti Constanti Constanti Caterin Constanti Constanti Constanti Constanti Caterin Constanti Constanti Con | Marcar<br>Entrada<br>Índice Ír | Marcar<br>Citação<br>dice de Autoridades |         |
| Sumario Autoristico 1                                                                                                    |                                |                                          |         |
| Somarie                                                                                                    |                                |                                          |         |
|                                                                                                    |                                |                                          |         |
| Sumário Manual                                                                                                    |                                |                                          |         |
| Sumition                                                                                                    |                                |                                          |         |
| Mais Sumários do Office.com                                                                                                    |                                |                                          |         |
| Ensonalizar Sumairio                                                                                                    |                                |                                          |         |
| Remover Sumário                                                                                                    |                                |                                          |         |
| 🙀 Şəlvar Seleşlio na Gəleria de Sumários                                                                                                    |                                |                                          |         |

Figura 25 - Construindo sumário automático.

Para configurar o Sumário de acordo com a formatação da ABNT, siga os três passos indicados a seguir, na Figura 25.1.

| Sumário                                                                | ? ×                                                 |
|------------------------------------------------------------------------|-----------------------------------------------------|
| Índice remissivo <u>S</u> umário Índice de ilustraçã                   | ões Índice de autoridades                           |
| <u>V</u> isualizar impressão                                           | Visualizar <u>W</u> eb                              |
| Título 11 ^                                                            | Título 1                                            |
| Passo 1                                                                |                                                     |
| ✓ Mostrar números de página                                            | Usar <u>h</u> iperlinks em vez de números de página |
| 🗹 Al <u>i</u> nhar números de página à direita                         |                                                     |
| Preench. de tabulação:                                                 |                                                     |
| Geral<br><u>F</u> ormatos: vo modelo v<br>Mostr <u>a</u> r níveis: 1 ÷ | Passo 2 Passo 3                                     |
|                                                                        | <u>O</u> pções <u>M</u> odificar                    |
|                                                                        | OK                                                  |

Figura 25.1 – Passos para construção do sumário.

Passo 1: Digite 2 em Mostrar níveis;

Passo 2: Clique em Opções e desça a barra de rolagem verificando se apenas os campos Título 1 e Título 2 estão preenchidos. Se houver preenchimento em outros campos, delete, clique em OK.

| Opçõe  | es de Sumário                                                                              | ? ×              |
|--------|--------------------------------------------------------------------------------------------|------------------|
| Constr | ruir sumário a partir de:<br>Estilos<br>Estilos disponíveis:                               | Nível do índice: |
|        | Subtítulo<br>Texto de nota de rodapé<br>Título                                             |                  |
| 2      | <ul> <li>✓ Título 1</li> <li>✓ Título 2</li> </ul>                                         | 1                |
|        | Título 3<br>Níveis da estrutura de tópic <u>o</u> s<br><u>C</u> ampos de entrada de índice | V V              |
| Red    | efinir                                                                                     | OK Cancelar      |

Figura 25.2 – Opções de Sumário.

Passo 3: Clique em Modificar... e novamente em Modificar... (1) e configure de acordo com Figura 23 deste guia (p. 24). O tamanho da Fonte do conteúdo do Sumário é 12.

| Estilo                                                                                                    |                | ?        | ×      |  |  |  |  |
|----------------------------------------------------------------------------------------------------|----------------|----------|--------|--|--|--|--|
| Selecione o estilo adequado para a entrada de índice ou<br>de tabela                                                                                                |                |          |        |  |  |  |  |
| E <u>s</u> tilos:                                                                                                    |                |          |        |  |  |  |  |
| Sumário 1                                                                                                    |                | No       | vo     |  |  |  |  |
| Sumário 1           ¶ Sumário 2           ¶ Sumário 3           ¶ Sumário 4           ¶ Sumário 5           ¶ Sumário 6           ¶ Sumário 7           ¶ Sumário 8 | ^              | Ex       | sluir  |  |  |  |  |
| ¶ Sumário 9<br>Visualização                                                                                                    | ~              |          |        |  |  |  |  |
| Times New Roman                                                                                                    | 12 pts         | Modi     | ficar  |  |  |  |  |
| Estilo: Atualizar automatic<br>usado, Prioridade: 40<br>Com base em: Normal<br>Seguinte estilo: Normal                                                              | amente, Oculta | r até qu | e seja |  |  |  |  |
|                                                                                                    | ОК             | Can      | icelar |  |  |  |  |

Figura 25.3 – Estilo do sumário.

Automaticamente todos os títulos que foram selecionados aparecerão. O "novo sumário" deve aparecer como na <u>Figura 26 abaixo</u>.

|                                                     | <del>ა.</del> შ                                   |                                                      |                                                                                     | caso 3                                                                                                    | <ul> <li>correção de trab</li> </ul>                             | balho existente [Modo c                                                                            | le Compatibilidade] - Word                                                                         |                                                                         | 6                           | 1 <del>-</del>                      | 6 X             |    |
|-----------------------------------------------------|---------------------------------------------------|------------------------------------------------------|-------------------------------------------------------------------------------------|----------------------------------------------------------------------------------------------------|------------------------------------------------------------------|----------------------------------------------------------------------------------------------------|----------------------------------------------------------------------------------------------------|-------------------------------------------------------------------------|-----------------------------|-------------------------------------|-----------------|----|
| Arquive                                             | o Página Inicial                                  | Inserir Design                                       | Layout Referências                                                                  | Correspondências                                                                                                    |                                                                  | Exebir 🛛 🖓 O que vo                                                                                |                                                                                                    |                                                                         |                             | Entrar 🤱                            | Compartilhar    | a, |
| Sumário<br>*                                        | Adicionar Texto -<br>Atualizar Sumário<br>Sumário | AB <sup>1</sup><br>Inserir Nota<br>de Rodapé<br>Nota | Inserir Nota de Fim<br>Próxima Nota de Rodapé -<br>Mostrar Notas<br>ss de Rodapé ra | Insert<br>Citation<br>Marchele                                                                                                    | Contract Dibling                                                 | eley<br>Citação                                                                                    | Genericiar Fontes Bibliográficas<br>Egi Estilo: APA •<br>Bibliografia •<br>Citações e Bibliografia | Inserir<br>Legenda<br>Legenda                                           | Marcar<br>Entrada<br>Índice | Marcar<br>Citação<br>Indice de Auti | Cil<br>oridades |    |
| a) Sector (1, 1, 1, 1, 1, 1, 1, 1, 1, 1, 1, 1, 1, 1 |                                                   |                                                      |                                                                                     | 1 INTRODUÇÃO<br>1.1 Por que desem<br>2. Educação Física<br>2.2 Induércia da<br>3.0 SCUSSÓE SOB<br>4.1 Participantes<br>4.2 Participantes<br>4.2 Participantes<br>4.2 Participantes<br>4.3 Participantes<br>5. CONSIDERAÇÕES<br>REFERÊNCIAS | olver uma proj<br>astoria da Educ<br>India no ensin<br>RE GENERO | SUMARI<br>oposta de ensino da<br>cação Física e suas<br>cação Física e suas<br>no da dança na escu | dança                                                                                              | 2<br>2<br>3<br>3<br>4<br>5<br>6<br>8<br>9<br>9<br>9<br>9<br>1<br>1<br>1 |                             |                                     |                 |    |

Figura 26 - Apresentação do sumário automático.

## VISUALIZANDO O TRABALHO E CONVERTENDO PARA PDF

Após a conclusão do trabalho, faça uma conferência cuidadosa da formatação. Isso evita que erros passem despercebidos.

Confira se todas as páginas estão bem formatadas e a numeração do trabalho está correta através da Visualização de impressão. Para visualizar selecione a opção Imprimir (Ctrl + P) ou clique na aba *Arquivo* e depois em *Imprimir*.

Nesta janela é possível visualizar página a página e movimentar-se com o clique do mouse (1). É possível ainda aumentar ou diminuir o zoom do documento através da opção à direita abaixo (2).

| E                                 |                                                                                                    | Guia para apresentação de Monografia - sem as telas da ficha catalografica 23-08-19 - Wor                                                                                                    | d ? – & X<br>Entrar                                                                                                    |
|-----------------------------------|----------------------------------------------------------------------------------------------------|----------------------------------------------------------------------------------------------------|----------------------------------------------------------------------------------------------------|
| Informações<br>Novo<br>Abrir      | Imprimir                                                                                             |                                                                                                    | -                                                                                                    |
| Salvar<br>Salvar como<br>Imprimir | Impressora<br>EPSON L380 Series em fef2n                                                             | VISUALIZARDO O TRADALINO É CONVERTINDO PARA PER<br>Açós a conculso de trabatilita. Equi van contenidas a a<br>tomasção. Ioso evita que error passon desprecessos.<br>Contra estos a si agieses colos tem formadas e a nomeração do<br>trabatilitado estas e a agieses a contenidade e a nomeração do<br>contra e coção Imprimo: Clayer ea aba Aquero (1) e depos em imprimor (2)<br>nome e acção Imprimo: Clayer ea aba Aquero (1) e depos em imprimor (2)<br>nome e acção Imprimo: Clayer ea aba Aquero (1) e depos em imprimor (2)<br>nome e acção Imprimo: Clayer ea aba Aquero (1) e depos em imprimor (2)<br>Testas partes a fondore trabatilizado partes a partes e contenentes de como<br>estas e contenentes a depose a partes e como estas estas esta |                                                                                                    |
| Compartilhar<br>Exportar          | Propriedades de Impressora<br>Configurações<br>Imprimir Todas as Páginas                             | S ets de opçilo à direita abairo (4).                                                                                                    |                                                                                                    |
| Conta                             | Páginas:<br>Imprimir em Um Lado<br>Apenas imprimir um Iado d.                                        |                                                                                                    | Figura 25 - Conversão para FOR Para autors vembra de diversión una el filma de conversão, consulte a                                                                                                    |
| Opções                            | Agrupado<br>1223 1223 1223 •<br>Orientação Retrato<br>Tamanho de Página Personal.<br>14,8 cm x 21 cm | 4 For a - Vindiandi mprenile Apia a vindiandi mprenile Apia a vindiandi e págna, se necessirá adjuma corceção, tecte ESC par voltar a a documento se devaja imprimit, selector as interfaça as Configurações (s. doute em imprimer (r). Convertenda ara 1965                                                                                                    | PRAZOS E EXTEGA DOS TRABALHOS (GRADUAÇÃO)<br>• Foja solicitação de finán catalegidira após asprentração os trabatio à<br>baca, Perencia o formalión disposition no se da RF no init da Balisteau.<br>Cique en Serviça (FICIRIA 30): |
|                                   | Margens Personalizadas •<br>1 Página por Folha •<br>Configurar Página                                | On comparisations disponives an EF possible Windows 10. Na bio Anguino,<br>disease site of the second second                    | For 12-Stocked and any literature                                                                                                    |
|                                   |                                                                                                    | 1 31 det a b                                                                                                    | 2<br>10%+ $\sim$                                                                                                    |

Figura 28 - Visualizando impressão.

Após a visualização de página, se necessária alguma correção, tecle ESC para voltar ao documento. Se desejar imprimir, selecione a Impressora (3) verifique as Configurações (4), e clique em *Imprimir* (5).

#### Salvando em PDF

Os computadores disponíveis na FEF possuem Windows 10. Na aba Arquivo, clique em Salvar Como... Na janela que abrirá clique na opção Tipo: (1) e selecione a opção PDF (2), renomeie o arquivo e salve na pasta de sua preferência

#### normalmente. O arquivo foi salvo em PDF e está pronto.

|                                                                                                    | « Usuários > andreia > Google Drive > backup mi                                                                                                    | cro andreia 15-06 > Of | icina Word      | ~ O           | Pesquisar Oficina V | Vord  | ۶ |
|----------------------------------------------------------------------------------------------------|----------------------------------------------------------------------------------------------------|------------------------|-----------------|---------------|---------------------|-------|---|
| Irganizar 👻 No                                                                                                    | va pasta                                                                                                    |                        |                 |               |                     | 833 - | ( |
| Elena de Avalo                                                                                                    | r ^ Nome ^                                                                                                    | Data de modificaç      | Tipo            | Tamanho       |                     |       |   |
| 🔜 exportados                                                                                                    | Atalhos word no teclado                                                                                                    | 21/10/2015 19:13       | Documento do Mi | 14 KB         |                     |       |   |
| Oficina Word                                                                                                    | Caso 1 - começando do zero                                                                                                    | 21/10/2014 20:37       | Documento do Mi | 13 KB         |                     |       |   |
| Minere A Wood                                                                                                    | Esclareça as suas dúvidas - numeros                                                                                                    | 18/09/2012 14:38       | Documento do Mi | 63 KB         |                     |       |   |
| W WICrosoft word                                                                                                    | 🗐 Guia para apresentação de Monografia                                                                                                    | 11/05/2017 19:30       | Documento do Mi | 4.355 KB      |                     |       |   |
| 🕿 OneDrive                                                                                                    |                                                                                                    |                        |                 |               |                     |       |   |
| Este Computade                                                                                                    |                                                                                                    |                        |                 |               |                     |       |   |
| 🗖 Ássa da Tarbal                                                                                                    |                                                                                                    |                        |                 |               |                     |       |   |
| <ul> <li>Documentos</li> <li>Downloads</li> <li>Imagens</li> <li>Músicas</li> </ul>                                                                                                    | Decumento de Word<br>Decumento do Word 97-2003<br>Modelo do Word 97-2003<br>Modelo do Word<br>Modelo Habilidado para Macro do Word<br>Modelo do Word 97-2003<br>Dife                                                                                                    |                        |                 |               |                     |       |   |
| <ul> <li>Documentos</li> <li>Downloads</li> <li>Imagens</li> <li>Músicas</li> <li>Vídeos</li> <li>Disco Local (C</li> <li>copias\$ (\\sac</li> <li>porta-arq\$ (\\</li> <li>Rede</li> </ul> | Decumento da Word<br>Documento Habilitado para Macro do Word<br>Documento da Word 97-2003<br>Modelo da Word 97-2003<br>Modelo da Word 97-2003<br>PDF<br>Documento XMPS<br>Pagina da Web de Arquivo Único<br>Pagina da Web<br>Pagina da Web, fitrada<br>Tento sem Formatação<br>Documento XML da Wind Documento 2ML da Web                                                                                                    | ]                      |                 |               |                     |       |   |
| Documentos  Downloads  Imagens Músicas  Vídeos  Copias5 (\\sac porta-arqS (\\ Rede                                                                                                    | Decumento da Word<br>Documento Hallitado para Macro do Word<br>Documento da Word 97-2003<br>Modelo da Word 97-2003<br>Modelo da Word 97-2003<br>PDF<br>Documento XPS<br>Pagina da Web de Arquivo Único<br>Pagina da Web<br>Pagina da Web, fittrada<br>formato Rich Testão<br>Documento XML de Word<br>Documento XML de Word<br>Documento DML de Word<br>Documento DML de Word<br>Documento DML de Word<br>Documento DML de Word 2003<br>Tetot do OpenDocument<br>Documento DML de Works 6 - 9                                                                                                    | ]                      |                 |               |                     |       |   |
| Documentos Downloads Imagens Musicas Videos Constantes Videos Constantes Porta-arqS (N Rede Nome do arquivo: Tipo: Tipo:                                                                    | Decumento do Word<br>Documento Habilitado para Macro do Word<br>Documento do Word 97-2003<br>Modelo do Word 97-2003<br>Modelo do Word 97-2003<br>Documento XPS<br>Pagina da Web de Arquivo Único<br>Pagina da Web, filtrada<br>Fornato Rich Facta<br>Documento XML do Word<br>Documento XML do Word 2003<br>Documento XML do Word 2003<br>Texto do OpenDocument<br>Documento do Works 6 - 9<br>Documento do Works 6 - 9                                                                                                    | ]                      |                 |               |                     |       |   |
| Documentos Downloads Downloads Downloads Imagens Músicas Uideos Disco Local (C copiass (Vsac porta-arqS (V) Rede Vome do arquivo: Tipo: Autoress 1                                          | Decumento da Word<br>Documento da Misitado para Macro do Word<br>Documento da Word 97-2003<br>Modelo da Word<br>Modelo da Word 97-2003<br>Documento XPS<br>Página da Web<br>Página da Web<br>Página da Web<br>Página da Web, fittada<br>Formato Rich Text<br>Texto sem Formatação<br>Documento XML do Word 2003<br>Documento XML do Word 2003<br>Documento XML do Word 2 | ]<br>ar uma marca      | Titulo: Adicion | nər um titulo |                     |       |   |

Figura 29 – Conversão para PDF.

Para outras versões de Windows ou outras formas de conversão, consulte a seção de <u>dicas da informática</u> na página da FEF.

## PRAZOS E ENTREGA DOS TRABALHOS (GRADUAÇÃO)

 Faça a solicitação de Ficha Catalográfica após a apresentação do trabalho à banca. Preencha o formulário disponível no site da FEF no link da *Biblioteca*. Clique em Serviços (FIGURA 30):

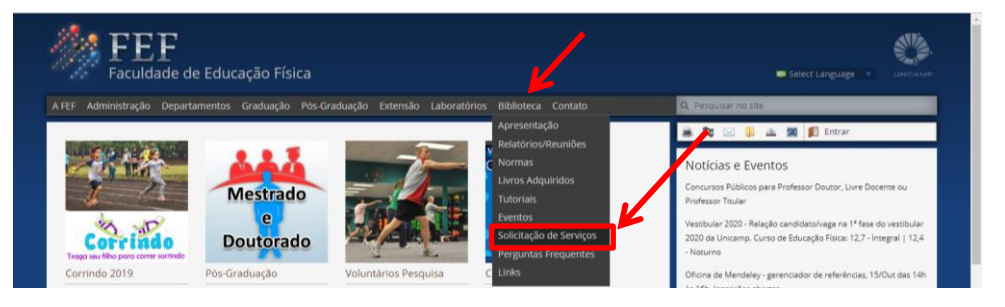

Figura 30 - Solicitação de Serviços à Biblioteca.

- A ficha pronta será enviada por email, de 2 a 3 dias úteis após a solicitação e deverá ser incluída no corpo do trabalho, <u>preferencialmente na página 3</u> <u>(verso da folha de rosto)</u>. Para ajuda de como inserir, utilize o Apêndice I deste guia.
- O Trabalho de Conclusão de Curso deve ser entregue em versão digital PDF conforme orientação da Secretaria de Graduação.

\* \* \* \* \*

## DICAS PARA UMA BOA ESCRITA<sup>1</sup>

- Escrever é uma questão de treino. Recomenda-se escrever o trabalho várias vezes, ou escrever vários textos antes de iniciar.
- Procure ser claro, preciso, direto, objetivo e conciso na escrita;
- Evite vocabulário rebuscado. Com palavras conhecidas, é possível escrever de maneira original e criativa e produzir frases elegantes, variadas, fluentes e bem alinhavadas;
- Recorra a termos técnicos somente quando for indispensável e nesse caso, coloque o significado entre parênteses;
- Faça poucas citações diretas. Reescreva-as e credite-as aos seus autores para ter menos chances de se passar por um mero compilador;
- Use as notas de rodapé para definições e informações que, embora sucessivas, acabam truncando demais o texto.
- Evite o uso de jargões ou modismos. Evite repetir palavras, especialmente verbos e substantivos. Use sinônimos;
- Elimine todos os adjetivos e advérbios que puder;
- Abra parágrafos com frequência e quando for necessário, para arejar o texto, mas, quanto mais vezes melhor.
- Ha dois fins para citações: (a) cita-se um texto que interpretaremos em seguida; e/ou (b) cita-se um texto em apoio ao nosso entendimento.
- <u>Ao estudar autores/textos estrangeiros as citações devem ser na língua</u> <u>original, caso esteja fazendo uma interpretação literária. Neste caso, pode</u>

<sup>&</sup>lt;sup>1</sup> Baseado em Eco (1999); Lüdorf (2004); Ribeiro (2013); Tachizawa e Mendes (2003).

ser útil fazer a tradução em nota. Discuta isso com o orientador. Se se tratar de um autor do qual não se analisa o estilo literário, mas de quem se quer aprender a exata expressão do pensamento e tem certa importância para seu texto, é conveniente citar o original. No entanto, se a citação for somente para tirar uma informação, dados estatísticos ou históricos, ou mesmo um juízo de caráter geral, poderá recorrer a uma tradução ou mesmo traduzir o trecho, acrescentando a referencia original e sua própria tradução, ou a referência da obra traduzida.

- Viva seu trabalho como um desafio. O desafiante é você: foi-lhe feita uma pergunta no início a que você ainda não sabia responder. Trata-se de encontrar a solução em um número finito de lances. Às vezes é como um quebra-cabeça: você dispõe de todas as peças, cumpre faze-las entrarem em seus devidos lugares.
- Observe se houve ligação entre as partes e se os objetivos enunciados inicialmente foram efetivamente alcançados. Lembre-se que, embora qualquer trabalho seja construído por partes, é importante a visão do todo para que haja coerência de forma geral.
- Evite palavras de cunho pessoal (eu, meu, minha, etc.). Prefira o uso do impessoal ou da voz passiva. Pode ser utilizada a conjugação dos verbos na primeira pessoa do plural. No entanto, uma vez escolhida a forma de tratamento, use sempre a mesma, mantendo a coerência.
- Coloque figuras, gráficos, tabelas ou anexos, se realmente forem informações essenciais ao trabalho.

## **REVISE O TRABALHO**

- Cheque se utilizou as normas de Citação (NBR-10520) e Referencias (NBR-6023) corretamente.
- Procure repetições, ecos, cacofonias, orações intercaladas e partículas de subordinação;
- Corte todas as palavras desnecessárias;
- Cheque se o texto está na forma direta (Sujeito + verbo + complemento);
- Procure erros de grafia, digitação e erros gramaticais tais como regência e concordância;
- Ofereça seu trabalho para um amigo ler, de preferência leigo no assunto. O trabalho estará bem escrito se ele conseguir entender.

- Corte as palavras inúteis ou que acrescentam pouco ao conteúdo;
- Cheque se as informações estão corretas e se realmente está escrito o que você pretendia escrever.
- Cheque se a formatação está de acordo com os exemplos dos Anexos.

## **REFERÊNCIAS DESTE GUIA**

ASSOCIAÇÃO BRASILEIRA DE NORMAS TECNICAS. NBR 6023: 2018. Informação e documentação - Referências - Elaboração. Rio de Janeiro: ABNT, 2018.

ASSOCIAÇÃO BRASILEIRA DE NORMAS TECNICAS. **NBR 10520: 2002. Informação e documentação - Citações em documentos - Apresentação.** Rio de Janeiro: ABNT, 2002.

ASSOCIAÇÃO BRASILEIRA DE NORMAS TECNICAS. **NBR 14724: 2011. Informação e documentação - Trabalhos acadêmicos - Apresentação.** Rio de Janeiro: ABNT, 2011.

ECO, Humberto. **Como se faz uma tese.** 15.ed. São Paulo: Perspectiva, 1999. (Coleção estudos - Metodologia).

FRANÇA, Júnia Lessa *et al.* **Manual para normalização de publicações técnicocientíficas**. 6.ed. Belo Horizonte: UFMG, 2003.

LÜDORF, Sílvia Maria Agatti. **Metodologia da pesquisa**: do projeto a monografia. Rio de Janeiro: Shape, 2004.

RIBEIRO, Maria Solange Pereira. **Informar para integrar:** Biblioteca da Área de Engenharia e Arquitetura. Campinas: [s.n.], 2013.

SANTOS, Gildenir Carolino. **Percurso científico:** guia pratico para elaboração da normalização científica e orientação metodológica. Campinas, SP: Arte escrita, 2012.

TACHIZAWA, Takeshy; MENDES, Gildasio. **Como fazer monografia na prática**. 7.ed. Rio de Janeiro: Ed. FGV, 2003.

## Apêndice A - Estrutura do trabalho

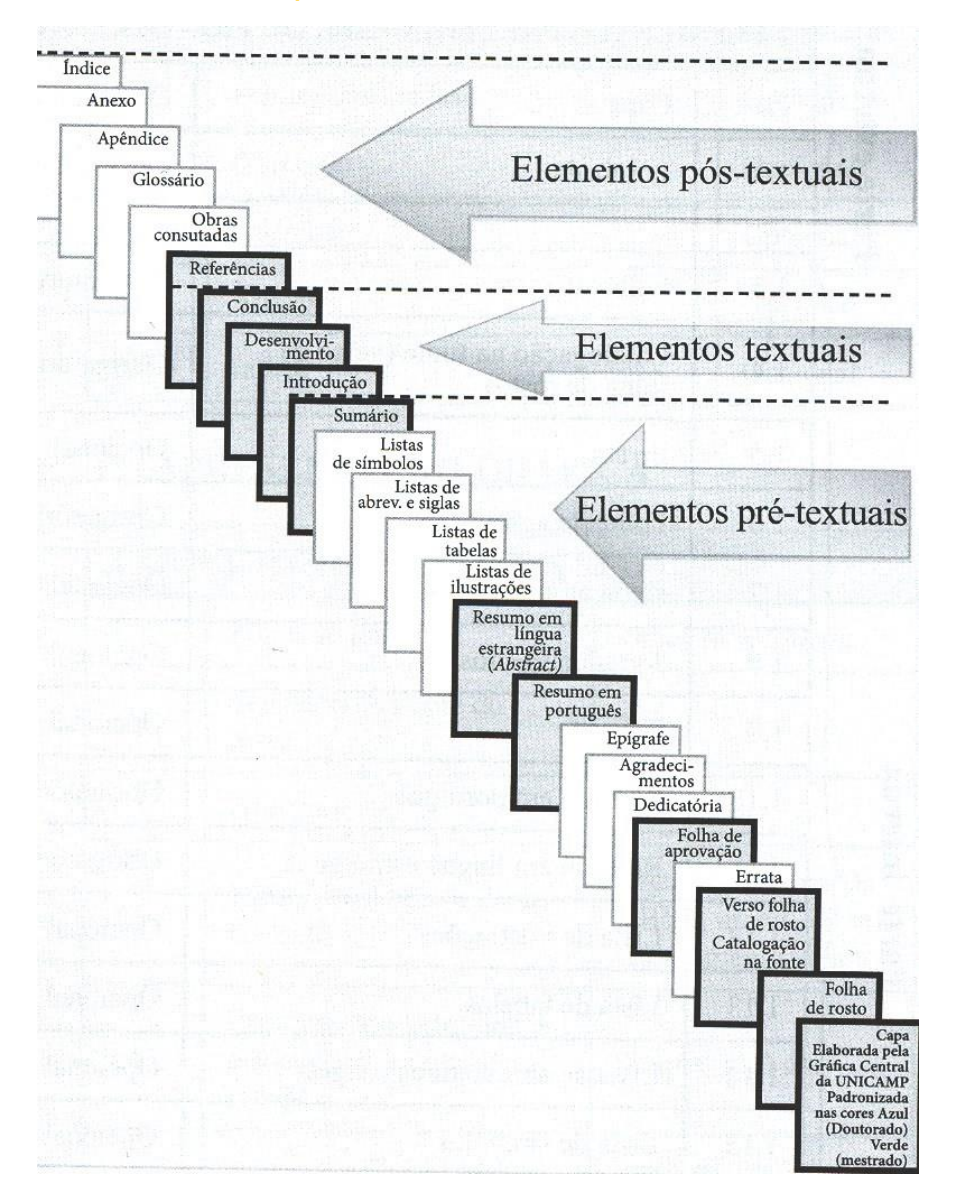

Os elementos com destaque são obrigatórios em monografia, dissertação ou tese. (SANTOS, 2012).

## Apêndice B - Apresentação de Capa e Folha de rosto

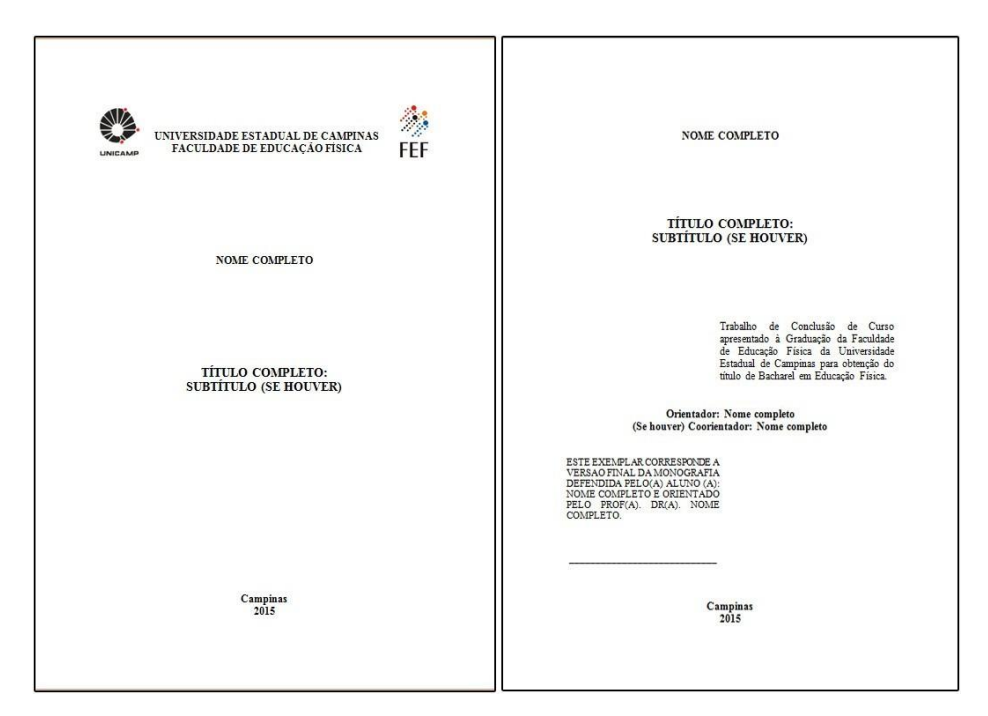

Para Graduação: "Trabalho de Conclusão de Curso apresentado a Graduação". "título de Bacharel\*" ou "título de Licenciado\*". "Versão Final da Monografia".

Para Especialização: "Trabalho de Conclusão de Curso apresentado ao curso *Nome do curso*". "título de Especialista". "Versão Final da Monografia".

\*Para mulheres: "título de Bacharela" ou "título de Licenciada".

## Apêndice C - Detalhes para Ficha catalográfica

Deve ser elaborada pelas bibliotecárias mediante solicitação feita através do preenchimento de formulário conforme orientações na p. 29 deste guia e inserida no documento conforme Apêndice I (p. 40).

## Apêndice D - Apresentação de Ficha Catalográfica, Folha de aprovação, Dedicatória e Agradecimento

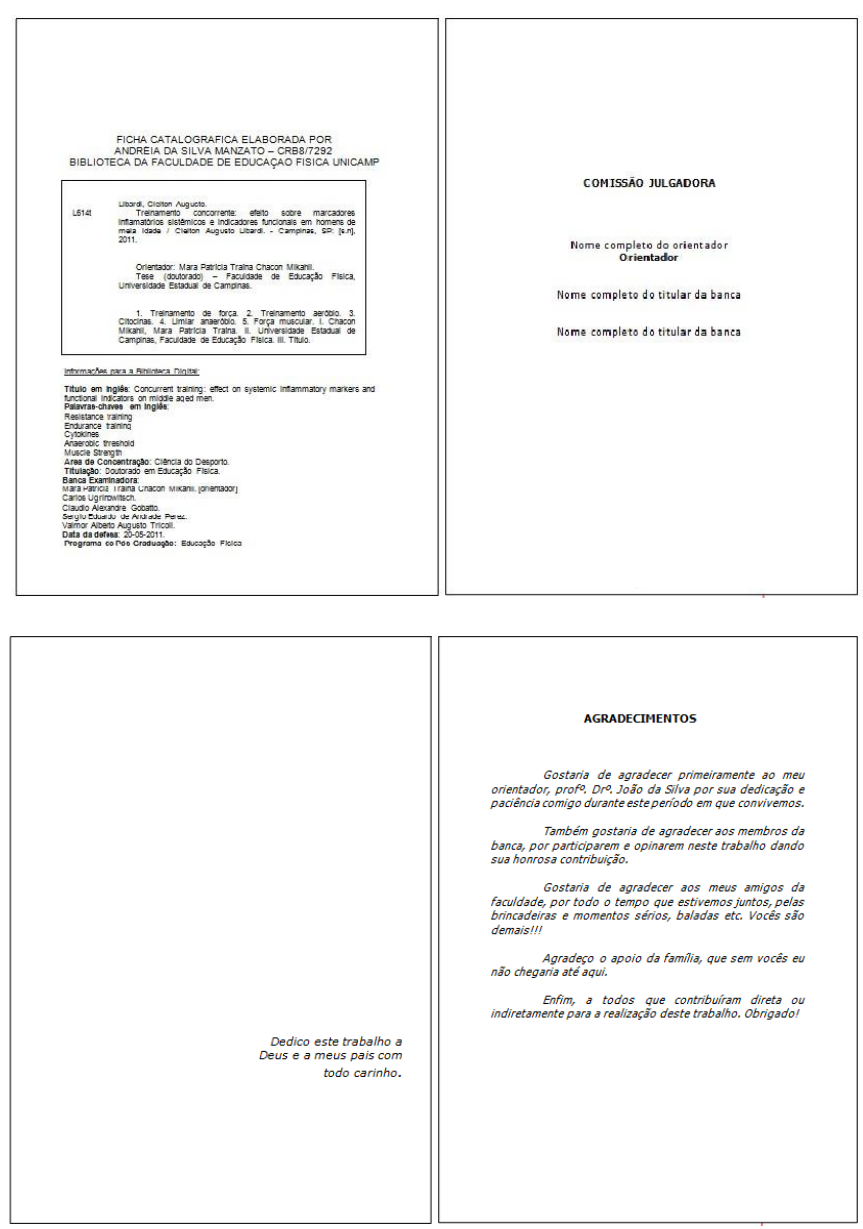

A dedicatória e agradecimentos são opcionais. Se houver continuação no verso, este deve ser página par, caso contrário, deve ficar em branco.

## Apêndice E - Apresentação de Resumo e Abstract

| ABSTRACT                                                                                                    |
|----------------------------------------------------------------------------------------------------|
|                                                                                                    |
| Research of current sociology in Brazil. It evidences that great diversity of<br>thought between the sociologust exists, being able itself to distinguish<br>times main trends: j the historical chain, that searchs in the historica and<br>sciences averthary the explanation of the social phenomena; b) the<br>theoretical chain, that fit divently inspires in natural sciences and that it<br>intends to confer socialogy one same "status", carries through its research<br>in mathematical and spistemologicos models over all; c) between 1950<br>and 1940, it sistemicamente appearea a new trend that became sociology<br>in Bordi neally madapundent science, with define objectures, particular<br>methoas and a proper socialogical theory. Despite the possibility<br>congregating a documentation copinsa, it does not have methods<br>standards to relate and to hiergree the data. |
| Keywords: Sociology, Sociology - History, Sociology in Brazil.                                                                                                    |
|                                                                                                    |
|                                                                                                    |
|                                                                                                    |
|                                                                                                    |
|                                                                                                    |

O texto do resumo é indicativo, ou seja, indica os pontos principais do documento, não apresentando dados qualitativos, quantitativos etc. De modo geral, não dispensa a consulta original.

Deve ser de no máximo 500 palavras com espaçamento simples entre linhas.

Deve conter a referência do próprio trabalho em espaço simples com alinhamento à esquerda.

As palavras-chaves devem vir separadas do texto, em destaque, e separadas entre si por ponto e vírgula, exceto assunto composto.

A forma de apresentação do abstract segue as mesmas regras do resumo e sua referência é semelhante a do resumo sendo apenas o título traduzido para a língua escolhida.

Se houver continuação no verso, este deve ser página par, caso contrário, deve ficar em branco.

## Apêndice F - Listas: ilustração, tabelas, quadros.

As listas são obrigatórias sempre que houver 3 ou mais figuras, tabelas, quadros ou outro tipo de ilustração.

Cada lista deve ser independente e em página distinta.

Se houver continuação no verso, este deve ser página par, caso contrário, deve ficar em branco.

É possível fazer a criação automática de cada lista, conforme os passos do sumário automático (p. 24).

As listas devem ser apresentadas em tamanho normal e espaçamento simples.

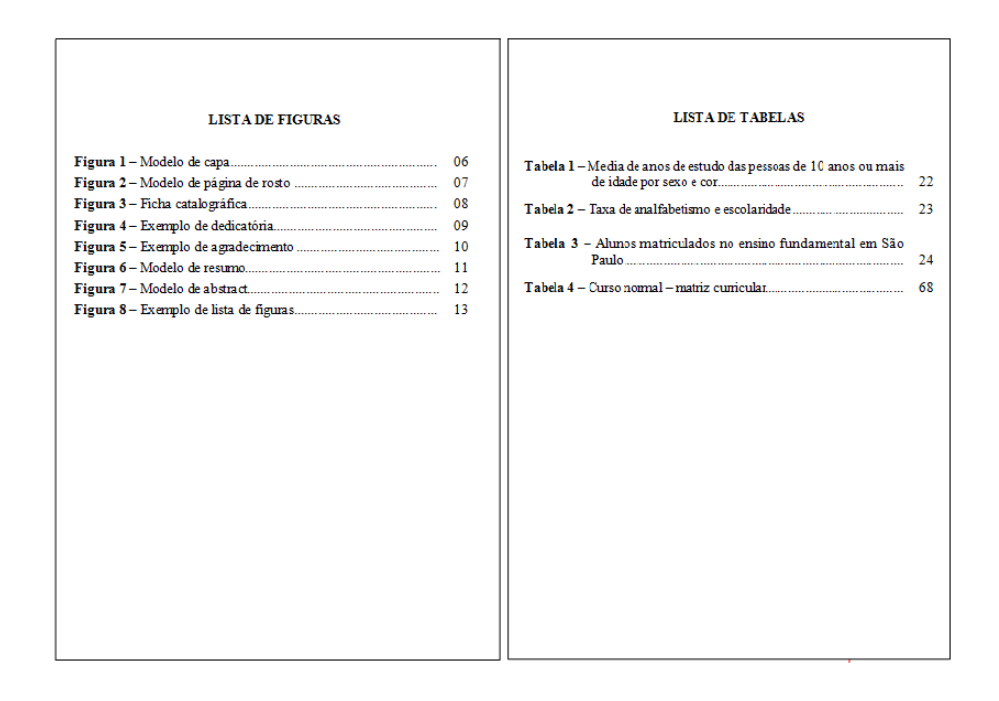

## Apêndice G - Listas de Siglas e Abreviaturas

A lista de siglas e abreviaturas é obrigatória se houver 1 ou mais termos abreviados repetidamente no documento.

Esta lista serve de referência sempre que o leitor desejar rever o significado da sigla ou abreviatura.

Quando o termo for abreviado pela primeira vez no documento, deve aparecer na seguinte ordem: <*nome completo do termo (SIGLA)*>.

Se esse termo aparecer apenas uma vez no texto e estiver acompanhado de seu nome completo, não é necessária a criação da Lista.

A lista deve ser apresentada em tamanho normal e espaçamento simples. Preferencialmente alinhada, conforme ilustração a seguir.

#### LISTA DE SIGLAS E ABREVIATURAS

| ABNT          | Associação Brasileira de Normas Técnicas                                                      |
|---------------|-----------------------------------------------------------------------------------------------|
| CODESP<br>DCE | Coordenadoria de Desenvolvimento de Eventos e Esportes<br>Departamento de Ciencias do Esporte |
| FEF           | Faculdade de Educação Física                                                                  |
| GGU           | Grupo Ginástico UNICAMP                                                                       |
| GET           | Grupo de Estudos do Tênis                                                                     |
| NBR           | Norma Brasileira Registrada                                                                   |
| SBU           | Sistema de Bibliotecas da Unicamp                                                             |
| UNICAMP       | Universidade Estadual de Campinas                                                             |
|               |                                                                                               |

## Apêndice H - Apresentação do Sumário

#### SUMÁRIO

| 1 INTRODUÇÃO                                                                                                    | 08                               |
|----------------------------------------------------------------------------------------------------|----------------------------------|
| 2 REVISÃO DE LITERATURA                                                                                                    | 18                               |
| <ul> <li>2.1 A utilização de dicas visuais no processo de ensino aprendizagem de habilidades motoras</li> <li>2.2.1 Atenção seletiva</li> <li>2.2.2 A importância da atenção seletiva na aprendizagem de habilidades motoras</li> <li>2.2 Aspectos relacionados as implicações da surdez e filosofias educacionais</li> </ul> | 19<br>31<br>40<br>45             |
| 3 OBJETIVO                                                                                                    | 47                               |
| 4 METODOS                                                                                                    | 67                               |
| <ul> <li>4.1 Alunos</li> <li>4.2 Materiais</li> <li>4.3 Tarefa</li> <li>4.4 Delineamento e procedimentos</li> <li>4.4.1 Viabilização da pesquisa</li> <li>4.4.2 Instrumento</li> </ul>                                                                                                    | 68<br>76<br>80<br>82<br>85<br>86 |
| 5 RESULTADOS                                                                                                    | <b>9</b> 5                       |
| <ul><li>5.1 Analise do padrão nado crawl</li><li>5.2 Analise da distancia percorrida</li></ul>                                                                                                    | 106<br>112                       |
| 6 DISCUSSÃO                                                                                                    | 113                              |
| CONCLUSÃO                                                                                                    | 128                              |
| REFERÊNCIAS                                                                                                    | 134                              |
|                                                                                                    |                                  |

O sumário devera ser um dos últimos elementos criados no documento. Para criar um Sumário Automático, siga o procedimento da p. 24 deste guia.

## Apêndice I - Inserindo a Ficha Catalográfica (PDF) no Documento (Word)

A ficha catalográfica recebida deve ser aberta no programa **Adobe Reader DC** (os computadores do laboratório da FEF possuem esse software instalado) Selecione a opção *Ajuste de pagina inteira* (1) para visualização completa da ficha. Na sequencia, clique em *Editar* (2) e em *Tirar um instantâneo* (3).

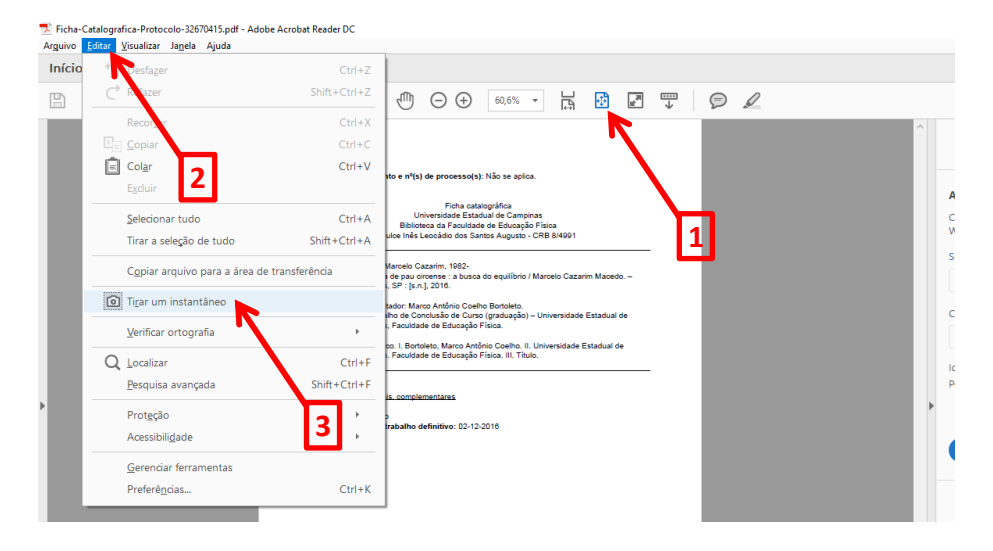

Selecione a pagina inteira da ficha catalográfica e clique com o botão direito do mouse em *Copiar gráfico selecionado* (ou utilize Ctrl+C).

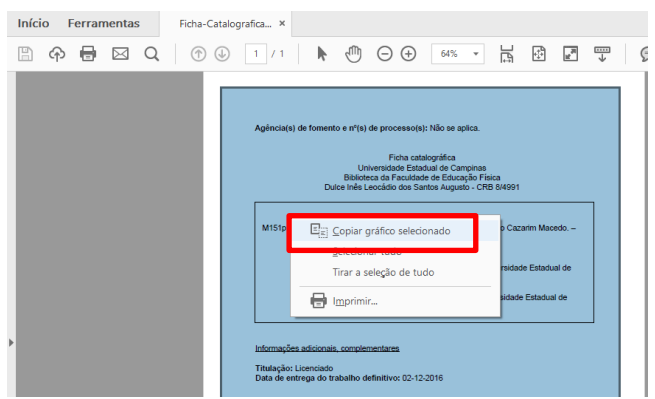

No documento no Word, na página correspondente a ficha catalográfica, clique com o botão direito do mouse e clique em *Opções de colagem* (ou utilize Ctrl + V)

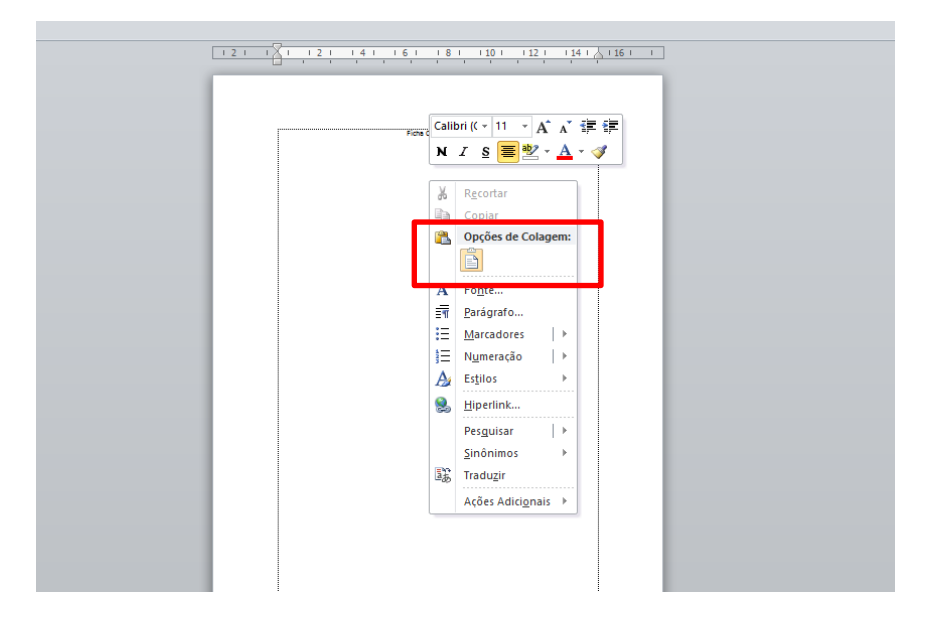

A ficha catalográfica foi inserida no documento.

| Arquivo Página inicial Insenir Layout da R                                                                                    | Página Referências Correspondência                            | Documento2 - Microsoft Word<br>Is Revisão Exibicão Desenvolvedor EndNote                                                                                                    | - ¤ ×                                   |
|----------------------------------------------------------------------------------------------------|---------------------------------------------------------------|----------------------------------------------------------------------------------------------------|-----------------------------------------|
| Layout de Leitura em Layout Estrutura Rascunho<br>Impressio Tela interia da Web de Tópicos<br>Modor de Exibición de Documento | Régua     Linhas de Grade     Painel de Navegação     Mostrar | Lines Plignes     Loss Plignes     Loss Plignes     Loss Plignes     Loss Plignes     Loss Plignes     Loss Plignes     Loss Plignes     Loss Plignes     Loss Plignes     Loss Plignes     Loss     Loss |                                         |
| a n. 0 % -                                                                                                    |                                                               |                                                                                                    |                                         |
| L.                                                                                                    |                                                               | ατικ <u>β</u> ιτιατιπό τατιπατιπο προταγιώσει το                                                                                                    | Ē<br>▲                                  |
|                                                                                                    |                                                               | Aglinetij de Transfer (* 75 de agreenseel) fallen optie<br>Forstanseelse<br>Besterne andere streek fallen<br>Besterne andere streek fallen<br>Besterne andere streek fallen<br>Besterne andere streek fallen                                                                                                    |                                         |
|                                                                                                    |                                                               | Marg, Rank Sala (2010)         Sala Andréh Takasé (2010)           VIII         Sala (2010)         Sala (2010)           Sala (2010)         Sala (2010)         Sala (2010)           Sala (2010)         Sala (2010)         Sala (2010)           Sala (2010)         Sala (2010)         Sala (2010)           Sala (2010)         Sala (2010)         Sala (2010)           Sala (2010)         Sala (2010)         Sala (2010)           Sala (2010)         Sala (2010)         Sala (2010)                                                                                                    |                                         |
| 101                                                                                                    |                                                               | Mangha Anton, amarana<br>Na Sangha Sangha Sang                                                                                                    |                                         |
|                                                                                                    |                                                               |                                                                                                    |                                         |
|                                                                                                    |                                                               |                                                                                                    |                                         |
| 1 121                                                                                                    |                                                               |                                                                                                    |                                         |
| -                                                                                                    |                                                               | L                                                                                                    | *                                       |
| 1. A                                                                                                    |                                                               |                                                                                                    | •                                       |
| "Cuia nara anrecentaria de Mononrafia - Compindo"                                                                             | 32 076 surgetures from value annovimated                      | 16                                                                                                    | (1) (1) (1) (1) (1) (1) (1) (1) (1) (1) |

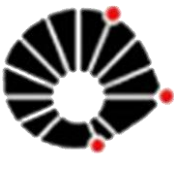

UNICAMP

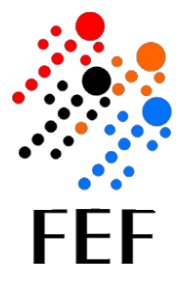

## FACULDADE DE EDUCAÇÃO FÍSICA

Prof. Dr. Orival Andries Junior Diretor Odilon José Roble Diretor Associado

Paula Teixeira Fernandes Coordenadora de Graduação Prof. Dr. João Paulo Borin Coordenador de Pós-Graduação Prof. Dr. Karine Jacon Sarro Coordenadora de Extensão

#### Equipe - Biblioteca

Profa. Dra. Olívia Cristina Ferreira Ribeiro Coordenadora - Comissão de Biblioteca

> Dulce Inês Leocádio Diretora Técnica / Bibliotecária

Andréia da Silva Manzato Bibliotecária

Geraldo da Silva Marcicano Técnico em Biblioteconomia

Maria de Fátima da Silva Técnico administrativo

#### Contato

19-35216627 bibatend@fef.unicamp.br www.fef.unicamp.br/biblioteca Facebook.com/BibliotecaFEF

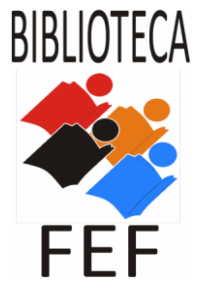